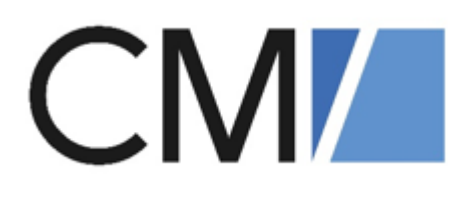

# ConSol Software GmbH ConSol CM/Helpdesk Benutzerhandbuch (Kurzversion)

Version 6.16

# Inhalt

| 1 | CM/Hel   | pdesk                      | 4    |
|---|----------|----------------------------|------|
|   | 1.1 Die  | ses Handbuch               | 4    |
|   | 1.2 Das  | System CM/Helpdesk         | 4    |
|   | 1.3 Pro  | zesse                      | 7    |
|   | 1.3.1    | Incident Management        | 7    |
|   | 1.3.2    | Problem Management         | 7    |
|   | 1.3.3    | Change Management          | 8    |
|   | 1.4 Log  | ins der Standardbearbeiter | 8    |
|   | 1.5 Inte | egriertes Tutorial         | . 12 |
|   | 1.6 Ber  | nutzeroberfläche           | . 14 |
|   | 1.6.1    | Dashboard                  | . 14 |
|   | 1.6.2    | Arbeitsbereich             | . 15 |
|   | 1.6.3    | Vorgangsbereiche           | . 17 |
|   | 1.6.4    | Eingangskanäle             | . 19 |
|   | 1.6.5    | Workflow-Aktivitäten       | 20   |
|   | 1.6.6    | Kommunikation              | . 32 |
|   | 1.6.7    | FAQs                       | 35   |
|   | 1.6.8    | Neuigkeiten                | 37   |
|   | 1.6.9    | Kundenportal CM/Track      | 38   |
|   | 1.7 Har  | ndlungen in den Prozessen  | 41   |
|   | 1.7.1    | Ticket erstellen           | . 42 |
|   | 1.7.2    | Problem erstellen          | 43   |
|   | 1.7.3    | Change erstellen           | .44  |
|   | 1.7.4    | Aufgabe erstellen          | 45   |
|   | 1.7.5    | Neuigkeit erstellen        | 46   |
|   | 1.7.6    | FAQ erstellen              | . 47 |
|   | 1.7.7    | Kontakt erstellen          | 48   |
|   | 1.7.8    | Kunden-Login erstellen     | .49  |

| 2 | Арр | pendix  | 51  |
|---|-----|---------|-----|
|   | 2.1 | Marken  | 51  |
|   | 2.2 | Glossar | .53 |

# 1 CM/Helpdesk

Herzlich Willkommen in Ihrem ConSol CM/Helpdesk-System.

Diese Umgebung wurde basierend auf der Business-Prozess-Management-Applikation ConSol CM entwickelt und bietet Ihnen eine pragmatische Lösung für die **Kernprozesse im IT-Service-Mana-gement**. Die implementierten <u>Prozesse</u> orientieren sich am "Best-Practice-Leitfaden" im Bereich IT-Service-Management **ITIL**:

- Incidents
- Problems
- Changes

# 1.1 Dieses Handbuch

**CM/Helpdesk** bietet Ihnen einen Überblick über das ConSol CM/Helpdesk-System, so dass Sie schnell die Basisprozesse kennenlernen und mit dem System arbeiten können. Beginnen Sie mit dem Abschnitt <u>Benutzeroberfläche</u>.

Standard-Logins, die Sie nutzen können, um selbst mit dem System zu arbeiten finden Sie im Abschnitt Logins der Standardbearbeiter.

Alle im Dokument enthaltenen Abbildungen sind lediglich **Beispielausprägungen**. Ihr persönliches System kann aufgrund der Individualisierung abweichen.

# 1.2 Das System CM/Helpdesk

Mit ConSol CM/Helpdesk beschleunigen Sie in Ihrem Helpdesk & Support die IT-Organisation nach bewährten ITIL-Standards. Leiten Sie Anfragen und Störmeldungen gezielt in die verantwortlichen 1st- und 2nd-Level-Teams in Ihrem IT Service und verknüpfen Sie sie mit hinterlegten Configuration Items (CIs) bzw. Assets. SLA-Berechnungen führt die IT-Helpdesk-Software im Hintergrund automatisch durch. Erzeugen Sie gezielt Problems und Changes zur Nachverfolgung und werten Sie Störungen aus – zum Beispiel nach Ursachen oder CIs.

In den CM/Helpdesk-Prozessen gibt es mehrere Arten von Vorgängen:

Incident/Störung und Request/Bestellung

Kontakte können diese Vorgänge über das <u>Kundenportal CM/Track</u> oder per E-Mail melden. Zusätzlich können Sie als Bearbeiter im Web Client manuell Incidents und Requests anlegen, beispielsweise wenn sich der Kontakt telefonisch meldet.

Die Bearbeitung der Incidents ist zusätzlich in 1st Level und 2nd Level aufgeteilt, die von verschiedenen Teams bearbeitet werden können. So können kundenspezifische Fachteams abgebildet werden, die für Vorgänge aus bestimmten Bereichen zuständig sind.

Problem

Ein Problem bildet die Ursache für einen oder mehrere Incidents.

Change

Ein Change ist eine Änderung, die erforderlich ist, um einen Incident oder ein Problem zu beheben.

Aufgabe

Aufgaben, auch Tasks genannt, sind Einzelschritte, die zur Bearbeitung von einem Incident, Problem oder Change durchgeführt werden müssen.

Neuigkeit

Externe Neuigkeiten für Kunden und interne Neuigkeiten für Mitarbeiter. Jeder Neuigkeiten-Eintrag ist ein Vorgang.

• FAQ

Frequently Asked Questions werden von zuständigen Mitarbeitern zur Verfügung gestellt und zeigen Lösungen für bekannte Probleme, die bei der Lösung neuer Probleme und Anfragen behilflich sein können.

Die Vorgänge werden miteinander verknüpft, sodass die Beziehungen direkt ersichtlich sind und bei der Bearbeitung berücksichtigt werden können:

- Wenn beispielsweise ein Workaround für ein bestimmtes Problem gefunden wird, werden automatisch alle Kontakte der verknüpften Vorgänge informiert.
- Der Status der verknüpften Aufgaben wird direkt im Vorgang angezeigt, sodass der Bearbeitungsfortschritt schnell ersichtlich ist.
- Die Verknüpfungen ermöglichen es, eine Hierarchie abzubilden:

Mehrere Incidents werden mit einem Problem verknüpft, das wiederum auf einen Change wartet. Sobald dieser Change erfolgt ist, wird das Problem als gelöst gemeldet und die Kontakte der Incidents darüber informiert.

Jeder Vorgangstyp hat einen eigenen Prozess. Die Standardprozesse von CM/Helpdesk können bei Bedarf angepasst bzw. erweitert werden.

Die Prozesse bilden auch die Grundlage für die Zugangsberechtigungen. Sie können für jeden einzelnen Bearbeiter festlegen, auf welchen Prozess er Zugriff haben soll (siehe Abschnitt Logins der Standardbearbeiter).

Neben den Vorgängen verfügt CM/Helpdesk über eine Asset-Datenbank (CMDB). Diese umfasst im Standard ein generisches Datenmodell für Hardware- und Software-Assets. Die Assets können mit den dazugehörigen Kontakten verknüpft werden. Die Datenmodelle können bei Bedarf angepasst bzw. erweitert werden.

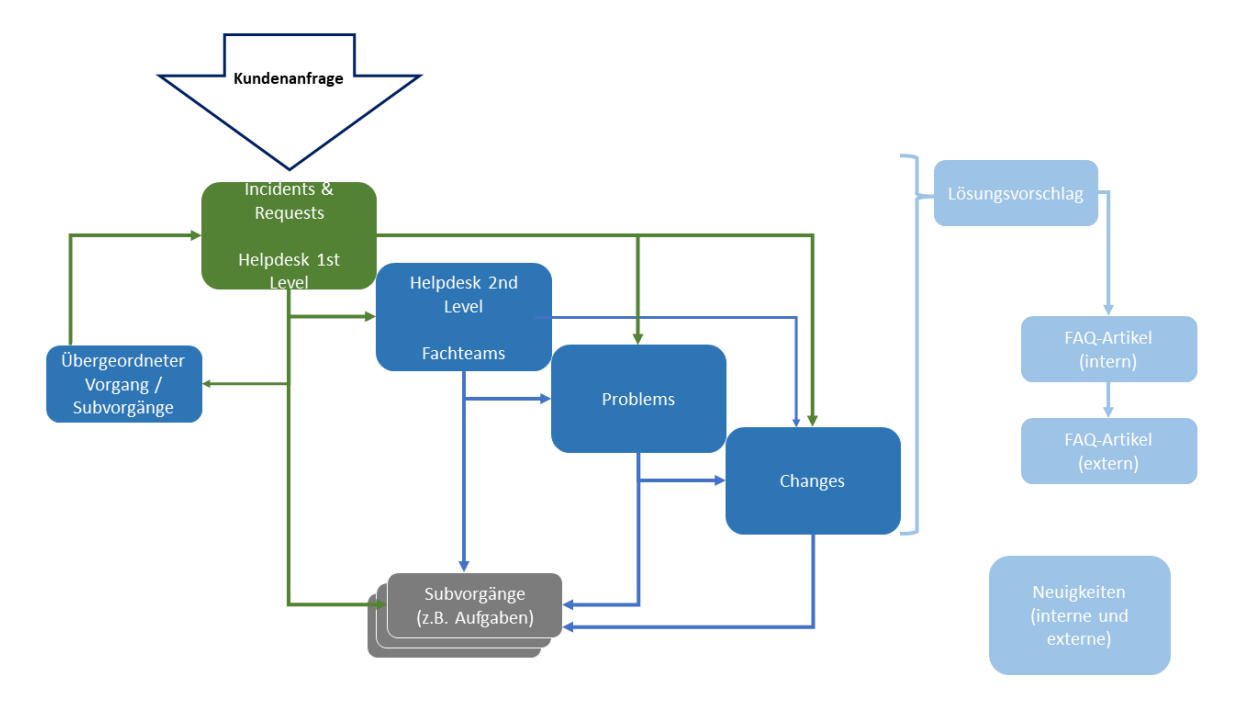

Abbildung 1: Vorgangstypen bzw. Queues im CM/Helpdesk-System

# 1.3 Prozesse

Je nach Art der Vorgänge, durchlaufen diese im CM/Helpdesk-System unterschiedliche Prozesse.

# 1.3.1 Incident Management

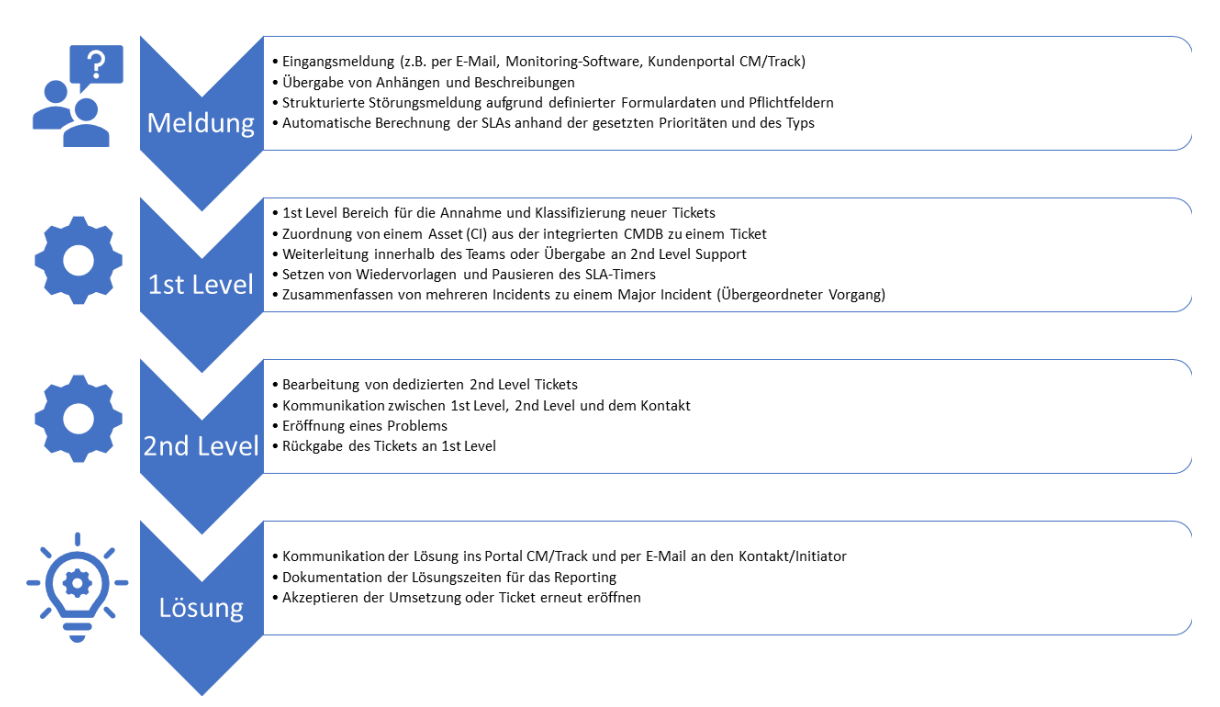

Abbildung 2: Prozessumfang von CM/Helpdesk im Incident-Management

# 1.3.2 Problem Management

|                | Meldung                | <ul> <li>Eröffnung über ein Inicdent-Ticket oder manuell</li> <li>Manueller Prozessstart für eine proaktive Analyse</li> <li>Automatisches Erstellen und Verknüpfen von einem "Known-Error"</li> </ul>          |  |
|----------------|------------------------|----------------------------------------------------------------------------------------------------|--|
|                | Bewertung &<br>Analyse | <ul> <li>Bewertung des Problems und seiner Kategorisierung</li> <li>Vergabe von Aufgaben (Team- oder Personenbezogen)</li> <li>Ursachen-Identifizierung und Verknüpfung mit betroffenen Assets (CIs)</li> </ul> |  |
| -`œ <u></u> (- | Lösung                 | <ul> <li>Klassifizierung und Beschreibung der Lösung</li> <li>Erstellung eines Change-Tickets</li> <li>Freigabe des "Kown-Errors" und Kontrolle über den Erfolg des Change-<br/>Tickets</li> </ul>              |  |

Abbildung 3: Prozessumfang von CM/Helpdesk im Problem-Management

# 1.3.3 Change Management

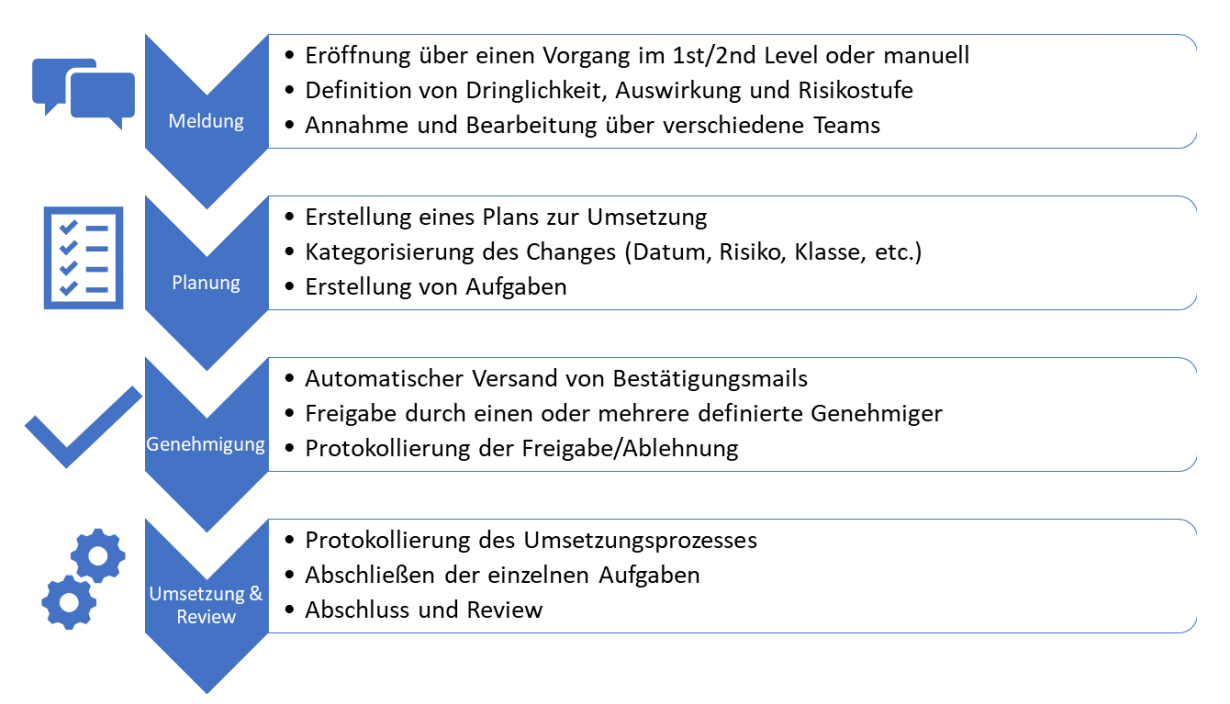

Abbildung 4: Prozessumfang von CM/Helpdesk im Change Management

# 1.4 Logins der Standardbearbeiter

Mit den folgenden Logins können Sie in der Standardvariante der Helpdesk-Umgebung arbeiten:

| Bearbeiter  | Rolle(n)         | Berechtigungen                                  |
|-------------|------------------|-------------------------------------------------|
| hd_1stAgent | hd_1stLevel      | Vollzugriff auf 1st Level                       |
|             | hd_customerAdmin | Lesen, referenzieren und ausführen in 2nd Level |
|             | hd_demoHelp      | Lesen von Changes und Problems                  |
|             |                  | Lesen externer und interner FAQs                |
|             |                  | Lesen externer und interner Neuigkeiten         |
|             |                  | Lesen von Ressourcen                            |
|             |                  | Vollzugriff auf Kundendaten                     |
|             |                  | Vollzugriff auf Aufgaben (Tasks)                |
|             |                  | Anzeige der integrierten Hilfe                  |

| Bearbeiter     | Rolle(n)                                     | Berechtigungen                                                                                                    |
|----------------|----------------------------------------------|----------------------------------------------------------------------------------------------------|
| hd_2ndAgent    | hd_2ndLevel<br>hd_customerAdmin              | Vollzugriff auf 2nd Level<br>Lesen, referenzieren und ausführen in 1st Level<br>Lesen von Changes und Problems<br>Lesen externer und interner FAQs<br>Lesen externer und interner Neuigkeiten<br>Lesen von Ressourcen<br>Vollzugriff auf Kundendaten<br>Vollzugriff auf Aufgaben (Tasks)                                                                                               |
| hd_approver    | hd_changeApprover<br>hd_customerAdmin        | Vollzugriff auf Changes<br>Lesen von 1st Level Tickets<br>Lesen von 2nd Level Tickets<br>Lesen von Problems<br>Lesen externer und interner FAQs<br>Lesen externer und interner Neuigkeiten<br>Lesen von Ressourcen<br>Vollzugriff auf Kundendaten<br>Vollzugriff auf Aufgaben (Tasks)<br>*zusätzlich werden Mitglieder dieser Gruppe im<br>Change-Freigabeprozess zur Auswahl gelistet |
| hd_changeAgent | hd_chan-<br>geManagement<br>hd_customerAdmin | Vollzugriff auf Changes<br>Lesen von 1st Level-Tickets<br>Lesen von 2nd Level-Tickets<br>Lesen von Problems<br>Lesen externer und interner FAQs<br>Lesen externer und interner Neuigkeiten<br>Lesen von Ressourcen<br>Vollzugriff auf Kundendaten<br>Vollzugriff auf Aufgaben (Tasks)                                                                                                  |

| Bearbeiter            | Rolle(n)                                                | Berechtigungen                                                                                                    |
|-----------------------|---------------------------------------------------------|----------------------------------------------------------------------------------------------------|
| hd_problemAgent       | hd_pro-<br>blemManagement<br>hd_customerAdmin           | Vollzugriff auf Problems<br>Lesen von 1st Level-Tickets<br>Lesen von 2nd Level-Tickets<br>Lesen von Changes<br>Lesen externer und interner FAQs<br>Lesen externer und interner Neuigkeiten<br>Lesen von Ressourcen<br>Vollzugriff auf Kundendaten<br>Vollzugriff auf Aufgaben (Tasks) |
| hd_vulnMgm-<br>tAgent | hd_vulnMgmtUser<br>hd_vulnMgmtAdmin<br>hd_customerAdmin | Vollzugriff auf Vulnerability Management<br>Vollzugriff auf Ressourcen<br>Vollzugriff auf Kundendaten<br>Vollzugriff auf Aufgaben (Tasks)                                                                                                    |
| hd_SuperAgent         | alle Rollen                                             | Mitglied aller Rollen<br>*Kann verwendet werden für die Administration<br>von:<br>• Assets<br>• SLAs<br>• News<br>• FAQs<br>• Textvorlagen<br>• EBIA                                                                                                    |

#### Zusätzliche Rollen und administrative Benutzer:

| Bearbeiter | Rolle(n)              | Notizen                                                                         |  |
|------------|-----------------------|---------------------------------------------------------------------------------|--|
|            | hd_assetAdmin         | Vollzugriff auf Endgeräte (Ressourcen)<br>Vollzugriff auf Software (Ressourcen) |  |
|            | hd_custo-<br>merAdmin | Vollzugriff auf Kundendaten                                                     |  |
|            | hd_ebiaAdmin          | Vollzugriff auf CM/EBIA                                                         |  |
|            | hd_faqAdmin           | Vollzugriff auf interne FAQs<br>Vollzugriff auf externe FAQs                    |  |

| Bearbeiter | Rolle(n)              | Notizen                                                                               |  |  |
|------------|-----------------------|---------------------------------------------------------------------------------------|--|--|
|            | hd_newsAdmin          | Vollzugriff auf externe Neuigkeiten                                                   |  |  |
|            |                       | Vollzugriff auf interne Neuigkeiten                                                   |  |  |
|            | hd_slaAdmin           | Vollzugriff auf SLAs (Ressourcen)                                                     |  |  |
|            | hd_tem-<br>plateAdmin | Vollzugriff auf Textvorlagen                                                          |  |  |
|            | hd_vulnMgm-           | Vollzugriff auf Aufgaben                                                              |  |  |
|            | tAdmin                | Vollzugriff auf Vulnerability Management                                              |  |  |
|            |                       | Vollzugriff auf Ressourcen                                                            |  |  |
|            | hd_vulnMgmtUser       | Vollzugriff auf Aufgaben                                                              |  |  |
|            |                       | Vollzugriff auf Vulnerability Management                                              |  |  |
|            |                       | Lesen von Ressourcen                                                                  |  |  |
| Helpdesk   | hd_track              | Lesen, schreiben, erstellen und hinzufügen in 1st Level                               |  |  |
| Portal     |                       | Lesen, schreiben und hinzufügen in 2nd Level                                          |  |  |
|            |                       | Lesen externer News                                                                   |  |  |
|            |                       | Lesen externer FAQs                                                                   |  |  |
|            |                       | *Kein Bearbeiter, sondern Benutzerprofil für den Zugriff<br>über das Portal, CM/Track |  |  |
| Nagios     | keine Rolle           | Monitoring-Bearbeiter, wird nur von Monitoring-Tools genutzt                          |  |  |

# 1.5 Integriertes Tutorial

Wenn Sie sich zum ersten Mal in ConSol CM anmelden, bietet das System ein integriertes Tutorial für Sie zur Orientierung an.

Nutzen Sie das Standard-Login *hd\_1stAgent* für einen Benutzer, der im 1st Level Tickets bearbeiten kann (siehe dazu auch den Abschnitt Logins der Standardbearbeiter).

Ihnen steht zu jeder wichtigen Seite des Systems (also Startseite, Tickets, Kontakte, Assets) eine gezielte Unterstützung zur Verfügung. Nutzen Sie das Tutorial für einen ersten Einstieg - dann können Sie selbst in die Arbeit mit dem System starten.

Über einen Klick auf das CM/Helpdesk-Logo oben links können Sie jederzeit zu der Startseite zurückkehren.

| 1st Level Dispatch                                                                                                    | Übersicht                                                                                                    |                                                                                                    |                                              |                                                                                                    |                                                                                                    |                         | Workspace                              |                        |
|----------------------------------------------------------------------------------------------------|----------------------------------------------------------------------------------------------------|----------------------------------------------------------------------------------------------------|----------------------------------------------|----------------------------------------------------------------------------------------------------|----------------------------------------------------------------------------------------------------|-------------------------|----------------------------------------|------------------------|
| Meine (1)<br>Team (3)                                                                                                    | Willkommen         Helpdesk Cockpit         Meine A                                                                                                    | ufgaben Problems Reporting                                                                                                    |                                              |                                                                                                    |                                                                                                    |                         | Workspace<br>Alle ungesp<br>Änderungen | ist leer<br>peicherten |
| Re: Der Drucker druckt nicht  <br>Ticket bearbeitet<br>Kontakt:                                                                        | Willkommen bei der Demo von ConSol CM<br>Mit ConSol CM digitalisieren Sie alle Prozesse in Form v                                                                                                    | on Tickets. Dies ermöglicht ihnen die zentrale Erfassung.                                                                                                    | Bearbeitung                                  | , Dokumentation und Verwaltung von Incidents                                                                                                    | s, Requests, Problems und Changes.                                                                                                    |                         | Favoriten                              | h hier abgelegt.       |
| Bearbeiter: Super Agent<br>21.12.20 14:22                                                                                              | Zusätzliche Objekte wie z.B. IT-Assets und SLAs, spielen                                                                                                    | eine wichtige Rolle? Kein Problem: verwalten Sie diese a                                                                                                    | uch einfach                                  | als eigene Ressourcenobjekte im System.                                                                                                    |                                                                                                    |                         | Headse<br>nicht                        | t funktioniert         |
| Monitor hat Pixelfehler                                                                                                    |                                                                                                    | CM/Helpdesk unterstützt Sie in d                                                                                                    | en folgen                                    | den Anwendungsbereichen                                                                                                    |                                                                                                    |                         | Meine o                                | offenen Tickets        |
| Kontakt:<br>82 Bearbeiter: Super Agent<br>01.04.21 11:24                                                                               | Helpdesk out of the box                                                                                                    | Flexibel trotz Standard                                                                                                    |                                              | Cloud & On Premise                                                                                                    | Made in Germany                                                                                                    |                         |                                        |                        |
| <ul> <li>Re: Rechner hängt sich<br/>regelmäßig bei Arbeit mi</li> <li>Kontakt:<br/>Bearbeiter: Kal Hinke<br/>04.08.22 12:00</li> </ul> | Mit CM/Helpdesk legen Sle sofort los: Unsere an<br>ITIL angelehnte Lösung enthält Prozesse für<br>Incident-, Problem-, Change- sowie Asset<br>Management. Ein schlüsselfertiges System für Ihr<br>wertvollstes Gut – Ihre Mitarbeiter! | Prozessänderung oder neues Datenfeld benöttgt?<br>Unser Standard basiert auf einer Low Code<br>Plattform: Änderungen erfolgen jederzeit<br>problemlos ohne komplexe<br>Programmieraufwände. | Sie en<br>als On<br>Infrast<br>Webb<br>mitwa | tscheiden: ConSol CM steht Ihnen sowohl<br>-Premise-Lösung innerhalb Ihrer IT-<br>ruktur oder als Cloud Service zur Verfügung.<br>siert, plattformunabhängig und dynamisch<br>chsend. | Wir kennen die DSGVO und garantierer<br>gesetzeskonformen Umgang mit ihren<br>jeder Zeit. "Made in Germany" bedeut<br>Datensicherheit und transparente<br>Geschäftspraktiken. | n den<br>Daten zu<br>et |                                        |                        |
| Nicht zugewiesen (64)                                                                                                    | Machen Sie das System zu ihrem eigenen und legen Sie<br>Sie fragen sich, wo Sie beginnen sollen? <u>Starten Sie das</u>                                                                                                    | los!<br><u>s Tutorial</u> oder nutzen Sie gerne den folgenden Guide:                                                                                                    |                                              |                                                                                                    |                                                                                                    |                         |                                        |                        |
|                                                                                                    | Erste Schritte mit ConSol CM                                                                                                    |                                                                                                    | Erledigt                                     | Hilfestellung                                                                                                    |                                                                                                    |                         |                                        |                        |
|                                                                                                    | Sie konnten einen neuen Kontakt gewinnen? Hinterle                                                                                                    | gen Sie seine Daten in der Kontaktdatenbank.                                                                                                    | 0                                            | Öffnen Sie den Beispielkontakt Max Mustern                                                                                                    | nann und sehen Sie sich das Kontaktmodell                                                                                                    | l an.                   |                                        |                        |
|                                                                                                    | Sie haben ein weiteres Objekt zu verwalten? Erweiter                                                                                                    | n Sie einfach Ihren Ressourcenpool.                                                                                                    | 0                                            | Betrachten Sie Details des <u>Beispielobjekts</u> un                                                                                                    | nd erfahren Sie mehr über die Ressourceno                                                                                                    | bjekte.                 |                                        |                        |
|                                                                                                    | Ihr neuer Kontakt hat ein Anliegen. Erstellen Sie einer                                                                                                    | Ticketvorgang und weisen Sie ihn sich selbst zu.                                                                                                    | 0                                            | Sehen Sie sich das <u>Beispielticket</u> an und lass                                                                                                    | en Sie sich über die Oberfläche führen.                                                                                                    |                         |                                        |                        |
|                                                                                                    | Starten Sie eine gezielte Suche und speichern Sie sie i                                                                                                    | n den Favoriten.                                                                                                    | 0                                            | Öffnen Sie die gespeicherte Suche aller Vorg                                                                                                    | änge seit Beginn des Jahres.                                                                                                    |                         |                                        |                        |
|                                                                                                    |                                                                                                    | Bei Fragen können Sie sich gerne telefonis<br>oder per E-Mail an uns wende                                                                                                    | <sup>sh</sup> (                              | CM/ <sup>2</sup> <u>+49-89-45841-120</u><br>□ <u>cm-vertrieb@consol.de</u>                                                                                                    |                                                                                                    |                         |                                        |                        |
|                                                                                                    |                                                                                                    |                                                                                                    |                                              |                                                                                                    |                                                                                                    |                         |                                        |                        |
|                                                                                                    |                                                                                                    |                                                                                                    |                                              | _                                                                                                    |                                                                                                    |                         |                                        |                        |

Abbildung 5: Übersichtsseite mit Willkommenstext und integriertem Tutorial

Wenn Sie das Tutorial starten, führt Sie das System durch alle wichtigen Bereiche der Benutzeroberfläche.

| CM/ Helpdesk Neu                                                                                | es Ticket Neuer                           | Kontakt                                                      | Ressourcenpo                                                                                                    | ool Onlin                                                             | e Hilfe                                                                |
|-------------------------------------------------------------------------------------------------|-------------------------------------------|--------------------------------------------------------------|----------------------------------------------------------------------------------------------------|-----------------------------------------------------------------------|------------------------------------------------------------------------|
| Sicht: 1st Level Dispa                                                                          | tch                                       | Í                                                            |                                                                                                    | ×                                                                     |                                                                        |
| Team (3)                                                                                        |                                           | Orgai<br>Mit L                                               | nisieren Sie Ihi                                                                                                    | re Arbeit:                                                            | kpit Meine A                                                           |
| Re: Der Drucker d<br>Ticket bearbeitet<br>Kontakt:Bearbeiter: Super<br>21.12.20 14:22Office<br> | ruckt nicht  <br>Agent<br>fehler<br>Agent | Sie ei<br>Ticke<br>Wiede<br>seher<br>Ihnen<br>Aufga<br>Beart | instellen, welch<br>instellen, welch<br>ts (z.B. Neue,<br>ervorlagen, etc<br>n wollen. So we<br>alle Tickets un<br>aben aufgeliste<br>peitung ansteh | he Art von<br>Aktive,<br>c.) Sie<br>erden<br>nd<br>et, die zur<br>en. | ol CM<br>Prozesse in Form v<br>igen Informationer<br>und SLAs, spielen |
| Re: Rechner häng<br>regelmäßig bei Ar<br>101075<br>Kontakt:<br>Bearbeiter:<br>04.08.22 12:00    | t sich<br>beit mi                         | <                                                            | Management. Ein s<br>vertvollstes Gut –                                                                                                    | >><br>schlüsselfertige<br>Ihre Mitarbeite                             | os: Unsere an<br>zesse für<br>Asset<br>es System für Ihr<br>er!        |
| Nicht zugewies                                                                                  | en (64)                                   | Ma<br>Sie                                                    | chen Sie das Syste<br>fragen sich, wo Si<br>rste Schritte mit C                                                                                      | em zu Ihrem eig<br>ie beginnen so<br>onSol CM                         | genen und legen Sie<br><b>llen?</b> <u>Starten Sie das</u>             |

Abbildung 6: Integriertes Tutorial zur Vorgangsliste

# 1.6 Benutzeroberfläche

### 1.6.1 Dashboard

Wenn Sie sich angemeldet haben, sehen Sie im Hauptarbeitsbereich zunächst das Dashboard.

- Tabs mit weiteren Informationen (variieren je nach Berechtigung des Nutzers) (1)
- Überblick über die Ticketsituation im System (2)
- Zuletzt besuchte Vorgänge (3)
- Interne und externe <u>Neuigkeiten</u> (4) (externe Neuigkeiten werden auch im <u>Kundenportal</u> <u>CM/Track</u> angezeigt)
- Zuletzt bearbeitete Vorgänge im System (5)

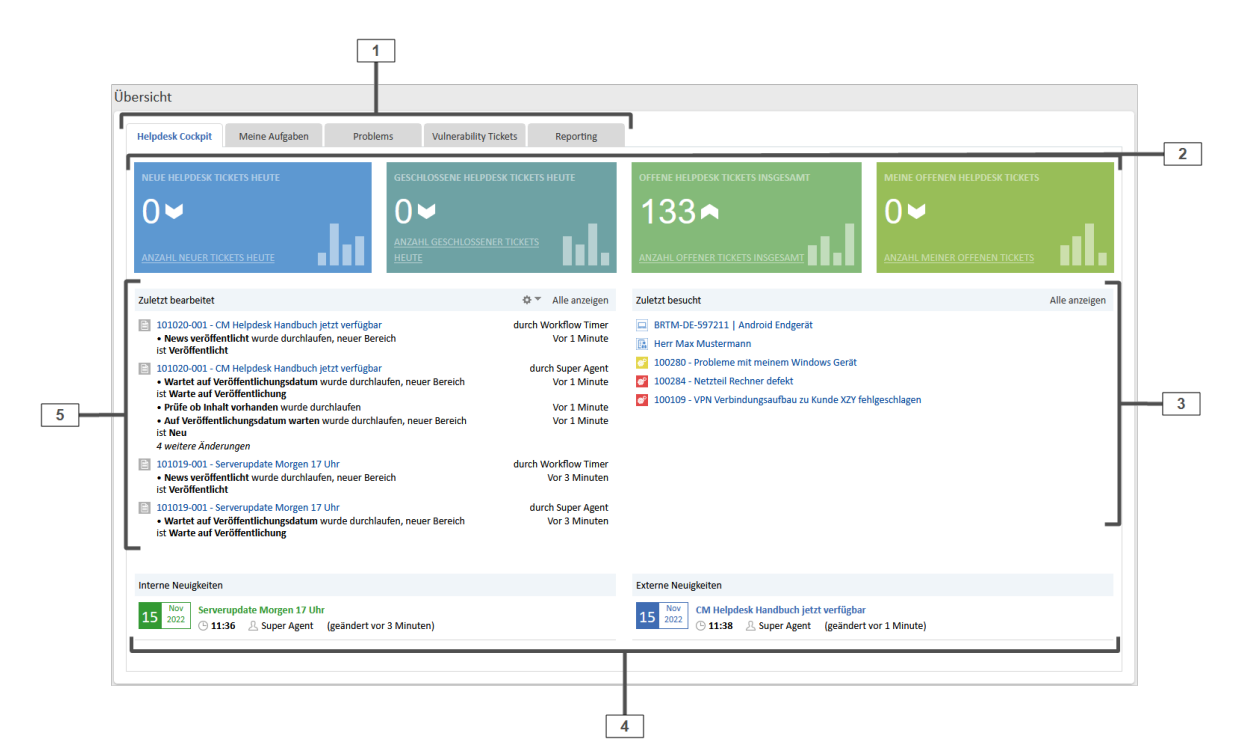

Abbildung 7: CM/Helpdesk Dashboard

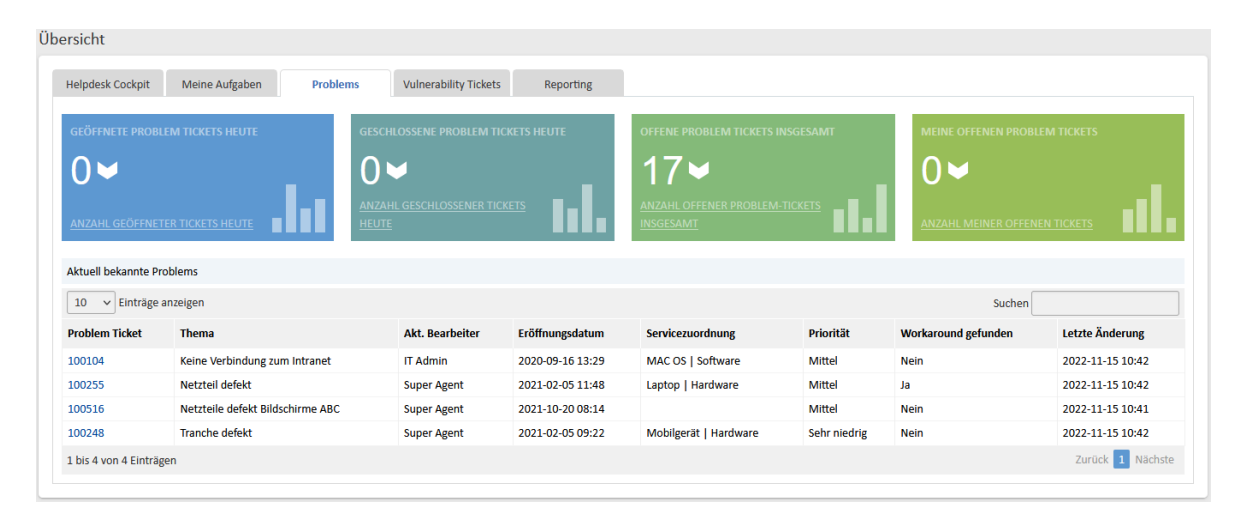

Abbildung 8: Dashboard, Problems-Tab mit KPIs und einer Liste der bekannten Problems

# 1.6.2 Arbeitsbereich

Der Hauptarbeitsbereich (1) zeigt das Objekt, das Sie ausgewählt haben:

- Einen Vorgang
- Einen Kontakt oder eine Firma
- Eine Ressource (z.B. ein Asset wie Monitor, PC o.ä.)

Wenn Sie einen Vorgang ausgewählt haben, können Sie ihn über die folgenden Aktivitäten bearbeiten:

#### • Daten bearbeiten (2)

Bearbeiten Sie die Daten des Vorgangs (Thema, Prozess, Datum, etc.).

#### • Workflow-Aktivitäten (4)

Leiten Sie den Vorgang mit den Workflow Aktivitäten durch den Prozess (siehe Abschnitt Workflow-Aktivitäten).

#### • Workspace (5)

Ein Zwischenspeicher, falls Sie die Bearbeitung eines Vorgangs zwischenzeitlich unterbrechen müssen.

• Favoriten (6)

Sie können alle Objekte im System (Tickets, konfigurierte Suchen, Kontakte, etc.) zur schnellen Verfügbarkeit als Favoriten speichern.

#### • Kommentar erstellen oder E-Mail schreiben (7)

Kommunizieren Sie mit internen und externen Beteiligten (siehe Abschnitt Kommunikation).

Nutzen Sie die Schnellsuche oder die Detailsuche (**3**), um Daten einfach und zielgerichtet zu finden.

Auf der linken Seite des Arbeitsbereiches finden Sie die Sichten (8). Diese stellen ToDo-Listen dar. Suchen Sie mittels des Pull-Down Menüs am oberen Rand die Sicht aus, die für Ihre aktuelle Arbeit gerade relevant ist.

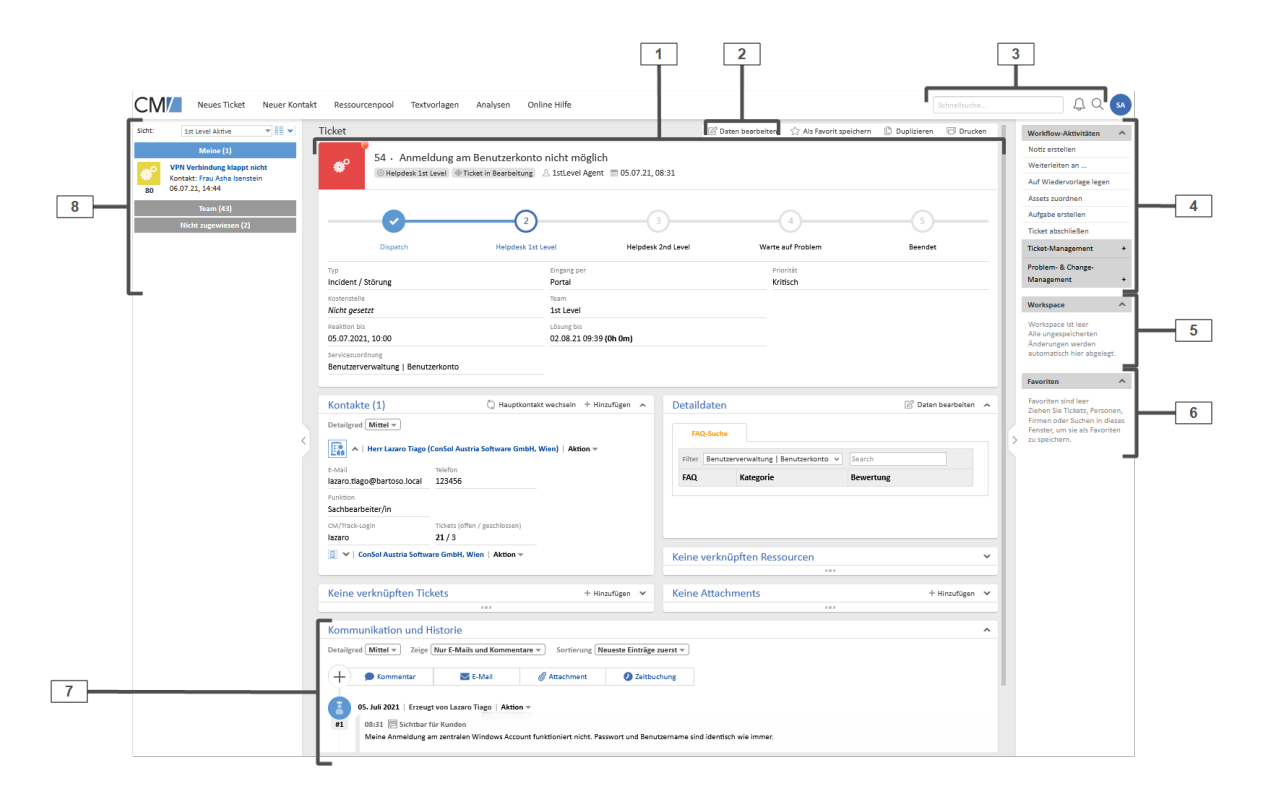

Abbildung 9: Arbeitsoberfläche im Web Client von CM/Helpdesk

# 1.6.3 Vorgangsbereiche

Jeder Vorgang im System beinhaltet Basisdaten und Bereiche mit Informationen ("Sektionen"), die für den jeweiligen Vorgang Relevanz haben.

#### 1.6.3.1 Basisdaten

Im oberen Bereich des Vorgangs stehen die Basisdaten:

- Das Thema, der aktuelle Prozess und Bereich sowie der zugewiesene Bearbeiter und das Erstellungsdatum des Vorgangs
- Eine Fortschrittsanzeige, die darstellt, in welchem Prozessschritt sich der Vorgang befindet, welche Schritte bereits durchlaufen wurden und welche Schritte noch zu durchlaufen sind
- Datenfelder mit grundlegenden Informationen

|                   |                                                 |                                                              | Informationen zu Tita<br>Vorgangsart, Status, Be | el, Vorgangsnummer,<br>earbeiter, Erstelldatum |                         |                         |
|-------------------|-------------------------------------------------|--------------------------------------------------------------|--------------------------------------------------|------------------------------------------------|-------------------------|-------------------------|
|                   | Ticket                                          |                                                              | 🖉 Daten bearbeiten                               | ☆ Als Favorit speichern                        | 🕒 Duplizieren 🛛 Drucken |                         |
|                   | 54 • Anmel<br>Helpdesk 1st                      | dung am Benutzerkonto n<br>Level 🏾 🕀 Ticket in Bearbeitung 🖉 | icht möglich<br>1stLevel Agent 🛛 05.07.          | 21, 08:31                                      |                         | Fortschrittsdarstellung |
|                   | Dispatch                                        | 2<br>Helpdesk 1st Level                                      | 3<br>Helpdesk 2nd Level                          | 4<br>Warte auf Problem                         | 5<br>Beendet            |                         |
| Ticket/Fall-Daten | Typ<br>Incident / Störung                       | Eingang per<br>Portal                                        |                                                  | Priorität<br>Kritisch                          |                         |                         |
|                   | Kostenstelle<br>Nicht gesetzt                   | Team<br>1st Level                                            |                                                  |                                                |                         |                         |
|                   | Reaktion bis<br>05.07.2021, 10:00               | Lösung bis<br>Abgelaufen                                     |                                                  |                                                |                         |                         |
|                   | Servicezuordnung<br>Benutzerverwaltung   Benutz | erkonto                                                      |                                                  |                                                |                         |                         |

Abbildung 10: Basisdaten eines Vorgangs

#### 1.6.3.2 Sektionen

Unterhalb der Basisdaten finden Sie die Sektionen:

• Kontakte (1)

Hinterlegte Kontakte wie z. B. Ansprechpartner..

• Detaildaten (2)

Details zum Vorgang. Hier können Sie beispielsweise eine FAQ-Suche durchführen (siehe Abschnitt <u>FAQs</u>), den Genehmigungsstatus für einen Change einsehen oder den Status von Aufgaben beobachten.

• Verknüpfte Ressourcen (3)

Mit dem Vorgang verknüpfte Assets (Ressourcen).

• Attachments (4)

An den Vorgang angehängte Dateien.

• Kommunikation und Historie (5)

Dieser Abschnitt enthält alle Kommentare und E-Mails, die für den Vorgang geschrieben wurden, sodass die gesamte Kommunikation, sowohl intern als auch mit dem Kontakt, schnell ersichtlich ist.

• Verknüpfte Tickets (6)

Mit dem Vorgang verknüpfte Vorgänge wie z.B. Aufgaben und Subtickets.

| Kontakte (1)       Detailgrad (Mittel -)       Image: State of the state of the state o | <pre>cut Hauptkontakt weensein</pre>                                                                                                    | FAQ-Suche<br>Filter Benutzerverwaltung   Ben<br>FAQ Kategorie                                                  | utzerkonto v Search<br>Bewertung | Z Uaten cearbeiten                           |
|----------------------------------------------------------------------------------------------------|----------------------------------------------------------------------------------------------------|----------------------------------------------------------------------------------------------------|----------------------------------|----------------------------------------------|
| Image: Section Austria Software Ginor, Wein       Verknüpfte Tickets (1)       Detailgrad (Mittel →       Helpdesk 1st Level (1)       Image: Section 2 = 1 = 10 + 100 + 100 + 1                                              | Aktion + Hinzufügen ABC   Aktion + Intervel Agent 02.07.21, 14:55                                                                                                    | Detailgrad (Niedrig -<br>IT Assets<br>betroffenes Endgerät (0)<br>betroffene Software (0)<br>Keine Attachments |                                  | + Hinzufügen<br>+ Hinzufügen<br>+ Hinzufügen |
| Kommunikation und Historie         Detailgrad (Mittel - Zeige (Nur E-Mails und         + Mommentar         E-Ma         05. Juli 2021   Erzeugt von Lazaro Tiage         08:31 [m] Sichtbar für Kunden         Meine Anmeldung am zentralen Wind         Könnt ihr das prüfen bitte?                                                                                                    | Kommentare  Sortierung Neueste Einträge : Attachment  Zeitbur Aktion  Kommentare  Sortierung Neueste Einträge : Aktion  Sortierung Neueste Einträge : Sortierung Neueste Einträge : Sortierung Neueste : Sortierung Neueste : Sortierung Neueste | tuerst 🕶                                                                                                    |                                  |                                              |

Abbildung 11: Sektionen eines Vorgangs

| Detaildat     | ten            |            |            |              | 🖉 Daten | bearbeiten | ^ |
|---------------|----------------|------------|------------|--------------|---------|------------|---|
| FAQ-S         | uche           | Job Statu: | s A        | ufgaben      |         |            |   |
| ID            | Betreff        | Bearbeiter | Fällig am  | Priorität    | Status  |            |   |
| <u>104142</u> | <u>Subtask</u> |            | 21.12.2022 | Sehr niedrig | Offen   | 0          |   |
|               |                |            |            |              |         |            |   |
|               |                |            |            |              |         |            |   |
|               |                |            |            |              |         |            |   |

Abbildung 12: Aufgaben-Tab mit Status-Ampel in der Detailsektion

# 1.6.4 Eingangskanäle

CM/Helpdesk verfügt über drei Eingangskanäle für die Ticketerstellung:

#### • Kundenportal (CM/Track)

Der Kontakt legt über das Portal CM/Track ein neues Ticket an (siehe dazu Abschnitt <u>Kun</u>-<u>denportal CM/Track</u>).

• E-Mail

Der Kontakt sendet eine E-Mail mit einer Beschreibung der Anfrage an die, für das Ticketsystem festgelegte E-Mail-Adresse. Es wird automatisch ein Ticket angelegt und der Kontakt erhält eine Eingangsbestätigung.

• Manuell im Web Client

Sie legen als Bearbeiter im Web Client manuell ein Ticket an, beispielsweise weil sich der Kontakt telefonisch gemeldet hat. Beachten Sie hierfür den Abschnitt <u>Ticket erstellen</u>.

Neu erstellte oder eingegangene Tickets befinden sich zunächst im Dispatch-Bereich "Offen". Das bedeutet, Sie finden diese Tickets beispielsweise in der Sicht 1st Level Dispatch. Anschließend können Sie als Bearbeiter die Tickets bearbeiten und mithilfe der <u>Workflow-Aktivitäten</u> durch den Prozess bewegen.

# 1.6.5 Workflow-Aktivitäten

Mit den Workflow-Aktivitäten auf der rechten Seite ([4] in der <u>Abbildung</u>) können Sie die Vorgänge im CM/Helpdesk-System bearbeiten und durch den Prozess bewegen. Die Workflow-Aktivitäten variieren je nach Status des Vorgangs bzw. aktuellem Prozessschritt.

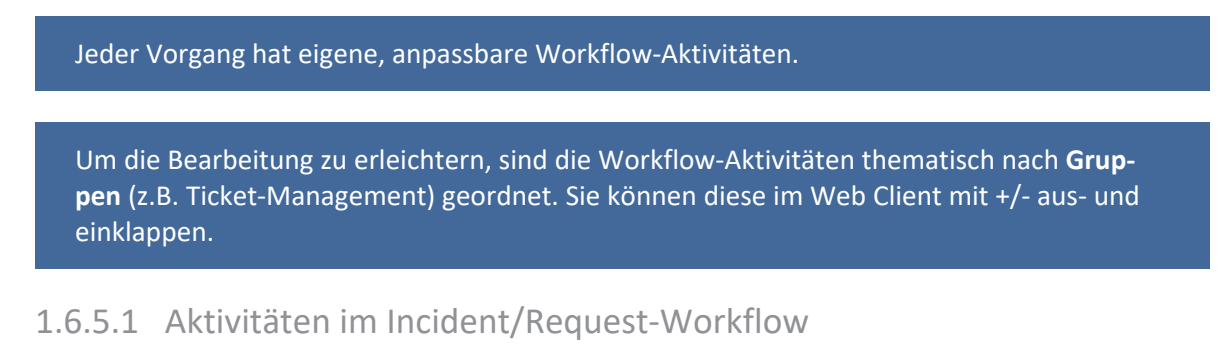

Für neu eingegangene Incidents/Requests in der Sicht "1st Level Dispatch":

| Sicht:                | 1st Level Dispatch 💌 📰 💌                                                               | Ticket |                |                                                       |                    | 🖉 Daten bearbeiten | ☆ Als Favorit speichern | 🕒 Duplizieren | 🗇 Drucken |
|-----------------------|----------------------------------------------------------------------------------------|--------|----------------|-------------------------------------------------------|--------------------|--------------------|-------------------------|---------------|-----------|
| 43                    | Meine (9)<br>Beamer im BR 1.0G kaputt<br>Kontakt: Herr Lazaro Tiago<br>05.07.21, 08:10 | Ø      | 43 • Beamer im | BR 1.OG kaputt<br>Dispatch & Super Agent 100 05.07.21 | , 08:10            |                    |                         |               |           |
| 60 <sup>0</sup><br>44 | Office 2016 für Mac<br>Kontakt: Herr Lazaro Tiago<br>05.07.21, 08:11                   | -      | 1              | 2                                                     | 3                  | (                  | 4                       |               |           |
| <sup>₽</sup>          | Neues Diensthandy benötigt                                                             |        | Dispatch       | Helpdesk 1st Level                                    | Helpdesk 2nd Level | Warte a            | uf Problem              | Beendet       |           |

Abbildung 13: Incident im Dispatch

| Workflow-<br>Aktivität   | Beschreibung                                                                                                    |
|--------------------------|----------------------------------------------------------------------------------------------------|
| Ticket anneh-            | Öffnet ein Formular, in dem das Ticket kategorisiert wird.                                                                                                    |
| men und<br>bearbeiten    | Wählen Sie den Typ der Anfrage aus und setzen Sie die Auswirkung und Dring-<br>lichkeit zur Berechnung von Priorität und SLA-Zeit.                                                                                                    |
|                          | <ul> <li>Die Tabelle Auswahl aus IT Assets des Erstellers enthält automatisch die<br/>Assets, die dem Kontakt des Tickets zugeordnet sind. In der Tabelle Freie<br/>Suche nach Assets können Sie global in allen Assets suchen.</li> </ul> |
|                          | • Für die <i>Kostenstelle</i> sind Beispielwerte hinterlegt, hier können Ihre Kos-<br>tenstellen hinterlegt werden.                                                                                                    |
|                          | <ul> <li>Wenn Sie das Ticket als VIP markieren möchten, setzen Sie die ent-<br/>sprechende Checkbox.</li> </ul>                                                                                                    |
|                          | Das Ticket wird automatisch an den Helpdesk 1st Level weitergeleitet.                                                                                                    |
| verwerfen –<br>schließen | Schließt das Ticket endgültig.                                                                                                    |

Für Incidents im **Helpdesk 1st Level** und im **Helpdesk 2nd Level** (Sichten "1st Level Aktive" und "2nd Level Aktive"):

| Sicht: | 1st Level Aktive                                                                            | Ticket |               |                                             |                    |                         | 🖉 Daten bearbeiten | Als Favorit speichern | Duplizieren | 🗇 Drucken |
|--------|---------------------------------------------------------------------------------------------|--------|---------------|---------------------------------------------|--------------------|-------------------------|--------------------|-----------------------|-------------|-----------|
| 80     | Meine (1)<br>VPN Verbindung klappt nicht<br>Kontakt: Frau Asha Isenstein<br>06.07.21, 14:44 | ø°     | 80 • VPN Verb | ndung klappt nicht<br>Ticket in Bearbeitung | 스 Super Agent  🕅 ( | 6.07.21, 14:44          |                    |                       |             |           |
|        | Team (43)<br>Nicht zugewiesen (2)                                                           | -      | Dispatch      | 2<br>Helpdesk 1st                           | Level              | 3<br>Helpdesk 2nd Level | Warte a            | 4<br>uf Problem       | Beendet     |           |

Abbildung 14: Incident in Bearbeitung

Im 1st Level Helpdesk und 2nd Level Helpdesk sind die gleichen Aktivitäten verfügbar, mit dem einzigen Unterschied, dass die Weiterleitung jeweils an das andere Team erfolgt.

| Workflow-Akti-<br>vität      | Beschreibung                                                                                                    |
|------------------------------|----------------------------------------------------------------------------------------------------|
| Notiz erstellen              | Öffnet ein Formular mit einem Rich-Text-Editor.                                                                                                    |
|                              | Die Notiz wird nach der Erstellung im Ticketprotokoll Kommunikation und Historie angezeigt.                                                                                                    |
| Weiterleiten an              | Öffnet ein Formular, in dem Sie das Ticket weiterleiten können.                                                                                                    |
|                              | Wählen Sie ein Team in der Liste aus und beschreiben Sie im Rich-Text-Edi-<br>tor was zu tun ist.                                                                                                    |
|                              | Die Liste der Teams kann kundenspezifisch erweitert werden.                                                                                                    |
| Auf Wie-<br>dervorlage legen | Das Ticket wird in den Bereich Wiedervorlage verschoben, beispielsweise, weil Sie auf Informationen vom Kunden warten.                                                                                                    |
|                              | Diese Aktivität öffnet ein Formular, in dem das Datum, an dem die Wie-<br>dervorlage automatisch enden soll, ausgewählt wird. Zusätzlich können Sie<br>entscheiden, ob die SLAs pausiert werden sollen, und ob die Bear-<br>beiterzuweisung entfernt werden soll.                                                   |
|                              | Das Ticket kehrt automatisch in den aktiven Prozess zurück, wenn entweder<br>das Wiedervorlagedatum erreicht ist, zu dem Ticket eine E-Mail ein-<br>gegangen ist, oder der Kontakt im Portal einen Kommentar geschrieben<br>hat. Außerdem können Sie das Ticket jederzeit manuell aus der Wie-<br>dervorlage holen. |
| Assets zuordnen              | Öffnet ein Formular, in dem Sie die dem Ticket zugeordneten Assets aus-<br>wählen können.                                                                                                    |
|                              | Die Tabelle Auswahl aus IT Assets des Erstellers enthält automatisch die<br>Assets, die dem Kontakt des Tickets zugeordnet sind. In der Tabelle Freie<br>Suche nach Assets können Sie global in allen Assets suchen.                                                                                                |
| Aufgabe erstellen            | Öffnet ein Formular zum Erstellen eines neuen Aufgaben-Tickets.                                                                                                    |
|                              | Aufgaben dienen dazu, Einzelschritte, die zur Bearbeitung des Incidents<br>nötig sind, nachzuverfolgen. Sie können unterschiedlichen Bearbeitern zuge-<br>wiesen werden. Das Aufgaben-Ticket wird automatisch mit dem Incident<br>verknüpft.                                                                        |

| Workflow-Akti-<br>vität            | Beschreibung                                                                                                    |
|------------------------------------|----------------------------------------------------------------------------------------------------|
| Job für Endpunkt<br>starten        | Öffnet ein Formular, in dem ein Job für ein Endgerät gestartet werden<br>kann.<br>Hier können Sie über die Baramundi-Schnittstelle verbundene Endgeräte<br>ansprechen und so beispielsweise Software-Updates direkt über den<br>CM/Helpdesk Web Client durchführen.<br>Diese Aktivität ist nur verfügbar, wenn die Baramundi Schnittstelle<br>installiert und das betroffene Endgerät verbunden ist                                                                                                    |
| E-Mail gelesen                     | Entfernt das E-Mail-Overlay, das angezeigt wird, wenn eine E-Mail zum<br>Ticket eingegangen ist.                                                                                                    |
|                                    | Diese Aktivität wird nur angezeigt, wenn eine E-Mail zu dem Ticket<br>eingegangen ist.                                                                                                    |
| Ticket abschließen                 | Öffnet ein Formular zum Abschließen des Tickets.<br>Hier haben Sie die folgenden Auswahlmöglichkeiten:<br>• Einen FAQ-Eintrag erstellen<br>• Die verknüpften Subtickets automatisch schließen<br>• Den Kontakt automatisch über den Abschluss des Tickets informieren                                                                                                    |
| Ticket-Managemen                   | t                                                                                                    |
| Übergeordnetes<br>Ticket auswählen | Öffnet ein Formular mit einer Suchfunktion.<br>Damit können Sie ein anderes Ticket auswählen, das als übergeordnetes<br>Ticket des aktuellen Tickets verknüpft wird.<br>Diese Funktion ist sinnvoll, wenn es mehrere Incidents zum gleichen Thema<br>gibt, die alle gleichzeitig bearbeitet werden, beispielsweise nach dem Aus-<br>fall eines zentralen Service. So können Sie im übergeordneten Ticket arbei-<br>ten, und die Subtickets nach Abschluss des übergeordneten Tickets<br>automatisch schließen und die Kontakte über die Lösung des Problems<br>benachrichtigen |
| Übergeordnetes<br>Ticket ändern    | Öffnet ein Formular, in dem Sie die Relation zum übergeordneten Ticket<br>entfernen und, bei Bedarf, ein neues übergeordnetes Ticket auswählen kön-<br>nen.                                                                                                    |
|                                    | Diese Aktivität wird nur angezeigt, wenn eine Verknüpfung zu einem<br>übergeordneten Ticket besteht.                                                                                                    |

| Workflow-Akti-<br>vität | Beschreibung                                                                                                    |
|-------------------------|----------------------------------------------------------------------------------------------------|
| Subticket hin-          | Öffnet ein Formular mit einer Suchfunktion.                                                                                                    |
| zufügen                 | Damit können Sie ein anderes Ticket auswählen, das als Subticket des aktuellen Tickets verknüpft wird.                                                                                                    |
|                         | Diese Funktion ist sinnvoll, wenn es mehrere Incidents zum gleichen Thema<br>gibt, die alle gleichzeitig bearbeitet werden, beispielsweise nach dem Aus-<br>fall eines zentralen Service. So können Sie im übergeordneten Ticket arbei-<br>ten, und die Subtickets nach Abschluss des übergeordneten Tickets<br>automatisch schließen und die Kontakte über die Lösung des Problems<br>benachrichtigen. Die Subtickets werden in den Bereichen <i>Detaildaten</i> und<br><i>Verknüpfte Tickets</i> angezeigt. |
| Subtickets ent-         | Öffnet ein Formular mit einer Liste der verknüpften Subtickets.                                                                                                    |
| fernen                  | Sie können für die Tickets, deren Verknüpfung gelöscht werden soll, einen Haken bei <i>Entfernen</i> setzen. Die Verknüpfungen werden beim Bestätigen des Formulars gelöscht.                                                                                                    |
|                         | Diese Aktivität wird nur angezeigt, wenn Subtickets vorhanden sind.                                                                                                    |
| Mehrere Sub-            | Öffnet eine Detailsuche mit den in Frage kommenden Tickets.                                                                                                    |
| Tickets zuordnen        | Sie können die gewünschten Tickets auswählen und dann auf die Aktivität<br><i>Tickets einem übergeordneten Ticket zuordnen</i> klicken. Es wird ein Formular<br>geöffnet, in dem Sie das übergeordnete Ticket auswählen können.                                                                                                    |
|                         | Die in der Tabelle ausgewählten Tickets werden als Subtickets mit dem im<br>Formular ausgewählten Ticket verknüpft.                                                                                                    |
| Zusätzliches            | Öffnet ein Formular zum Erstellen eines neuen Incident-Tickets.                                                                                                    |
| Ticket erstellen        | Diese Option ist beispielsweise dann sinnvoll, wenn ein Kontakt mehr als<br>einen Incident in der gleichen E-Mail gemeldet hat. Je nach ausgewähltem<br>Team wird das Ticket im 1st oder 2nd Level Helpdesk erstellt.                                                                                                    |
| Probleme- und Cha       | nge-Management                                                                                                    |
| Neues Problem           | Öffnet ein Formular zur Erstellung eines Problems.                                                                                                    |
| erstellen               | Das Problem-Ticket dient dazu, die Ursache des Incidents zu analysieren<br>und zu beheben. Das Problem wird automatisch mit dem Incident ver-<br>knüpft, sodass der Incident beim Abschluss des Problems automatisch<br>geschlossen und der Kontakt informiert werden kann.                                                                                                    |
|                         | Sie können einen Betreff für das Ticket und eine Beschreibung des Pro-<br>blems eingeben. Außerdem können Sie entscheiden, ob die Assets aus dem<br>Incident übernommen werden sollen.                                                                                                    |

| Workflow-Akti-<br>vität            | Beschreibung                                                                                                    |
|------------------------------------|----------------------------------------------------------------------------------------------------|
| Mit bestehendem                    | Öffnet ein Formular mit einer Suchfunktion.                                                                                                    |
| Problem ver-<br>knüpfen            | Sie können mit der Freitextsuche nach vorhandenen Problem-Tickets<br>suchen, um den Incident mit einem Problem zu verknüpfen. Je nach Bedarf<br>kann die Suche auf Problems, die als "Bekanntes Problem" deklariert sind<br>und auf offene Tickets eingeschränkt werden.                                                                |
| Auf Lösung des<br>verknüpften Pro- | Öffnet ein Formular um das Ticket in den Wartezustand zu versetzen, bis<br>das verknüpfte Problem gelöst ist.                                                                                                    |
| blems warten                       | In dem Formular können Sie entscheiden, ob das Ticket nach der Lösung<br>des Problems automatisch geschlossen und der Kontakt informiert werden<br>soll, oder ob das Ticket lediglich wieder aktiviert und der Bearbeiter über<br>die Aktivierung informiert werden soll.                                                               |
|                                    | Sie können den Incident auch jederzeit durch Klicken auf die Aktivität <i>Reak-tivieren und warten auf Problem beenden</i> wieder aktivieren.                                                                                                    |
|                                    | Diese Aktivität wird nur angezeigt, wenn ein verknüpftes Problem vorhanden ist.                                                                                                    |
| Neuen Change                       | Öffnet ein Formular zum Erstellen eines neuen Change-Tickets.                                                                                                    |
| erstellen                          | Change-Tickets dienen dazu, die Änderungen, die zum Beheben eines Inci-<br>dents oder Problems erforderlich sind, zu veranlassen und nachzuverfolgen.<br>Der Change wird automatisch mit dem Incident verknüpft, sodass der Inci-<br>dent beim Abschluss des Changes automatisch geschlossen und der Kontakt<br>informiert werden kann. |

# 1.6.5.2 Aktivitäten im Problem-Workflow

Für neue Problems in der Sicht "Problems Dispatch":

| Sicht: | Problems Dispatch                                                | Problem |                     |                                            | 🖉 Daten bearbeiten     | $\stackrel{\wedge}{\searrow}$ Als Favorit speichern | Duplizieren         | 🗇 Drucken |
|--------|------------------------------------------------------------------|---------|---------------------|--------------------------------------------|------------------------|-----------------------------------------------------|---------------------|-----------|
|        | Meine (1)           Das zweite Problem           28.08.20, 20:34 |         | 100185 • Das zweite | Problem<br>요 Super Agent 📰 28.08.20, 20:34 |                        |                                                     |                     |           |
| 100185 | Team (0)<br>Nicht zugewiesen (8)                                 | -       | 1<br>Neues Problem  | 2<br>Problemdiagnose und -bearbeitung      | 3<br>Warten auf Change |                                                     | 4<br>Problem gelöst |           |

Abbildung 15: Problem im Dispatch

| Workflow-Aktivität                   | Beschreibung                                                                |
|--------------------------------------|-----------------------------------------------------------------------------|
| Problem annehmen und bear-<br>beiten | Setzt den aktuellen Bearbeiter als zugewiesenen Bearbeiter für das Problem. |
| Problem-Vorgang verwerfen            | Schließt das Ticket endgültig.                                              |

Für aktive Problems in der Sicht "Problems Aktive":

| Sicht: Problems Aktive 💌 🗐 💌                                              | Problem |                    |                                                                                   | 🖉 Daten bearbeiten     | Als Favorit speichern | 🕒 Duplizieren       | 🗇 Drucken |
|---------------------------------------------------------------------------|---------|--------------------|-----------------------------------------------------------------------------------|------------------------|-----------------------|---------------------|-----------|
| VPN Verbindung mit OpenVPN<br>funktioniert aktuell<br>25. 27.04.21, 11:14 | ¢       | 25 • VPN Verbindur | ng mit OpenVPN funktioniert aktuell nicht<br>gnose und -bearbeitung ≗ Super Agent |                        |                       |                     |           |
| Team (27)<br>Nicht zugewiesen (0)                                         | -       | Neues Problem      | 2<br>Problem diagnose und - heartheitung                                          | 3<br>Warten auf Change |                       | 4<br>Problem gelöst |           |

Abbildung 16: Problems in der Problemdiagnose und -bearbeitung

| Workflow-Akti-<br>vität                           | Beschreibung                                                                                                    |
|---------------------------------------------------|----------------------------------------------------------------------------------------------------|
| Auf Wie-                                          | Das Ticket wird in den Bereich "Wiedervorlage" verschoben.                                                                                                    |
| dervorlage legen                                  | Sie wählen das Datum aus, an dem die Wiedervorlage automatisch enden soll.                                                                                                    |
|                                                   | Das Ticket kehrt automatisch in den aktiven Prozess zurück, wenn das Wie-<br>dervorlagedatum erreicht ist oder zu dem Ticket eine E-Mail eingegangen ist.<br>Außerdem können Sie das Ticket jederzeit manuell aus der Wiedervorlage<br>holen.                                                                    |
| Assets zuordnen                                   | Öffnet ein Formular, in dem Sie die dem Ticket zugeordneten Assets aus-<br>wählen können.                                                                                                    |
| Aufgabe erstel-                                   | Öffnet ein Formular zum Erstellen eines neuen Aufgaben-Tickets.                                                                                                    |
| len                                               | Aufgaben dienen dazu, Einzelschritte, die zur Bearbeitung des Problems<br>nötig sind, nachzuverfolgen. Das Aufgaben-Ticket wird automatisch mit dem<br>Problem verknüpft.                                                                                                    |
| Als bekannten<br>Fehler markieren                 | Das Problem wird in der Liste der bekannten Probleme auf dem Dashboard veröffentlicht.                                                                                                    |
| Markierung als<br>bekannten Feh-<br>ler entfernen | Das Problem wird aus der Liste der bekannten Probleme auf dem Dashboard entfernt.                                                                                                    |
| Workaround<br>dokumentieren                       | Öffnet ein Formular, in dem Sie die Beschreibung des Workarounds ein-<br>geben können.                                                                                                    |
|                                                   | Sie können entscheiden, ob alle Benutzer sowie die verknüpften Incident-<br>Tickets über den Workaround informiert werden sollen.                                                                                                    |
| Change erstellen                                  | Öffnet ein Formular zum Erstellen eines neuen Change-Tickets.                                                                                                    |
| enunge erstenen                                   | Change-Tickets dienen dazu, die Änderungen, die zum Beheben eines Pro-<br>blems erforderlich sind zu veranlassen und nachzuverfolgen. Der Change<br>wird automatisch mit dem Problem verknüpft, sodass das Problem beim<br>Abschluss des Change automatisch geschlossen und der Bearbeiter infor-<br>miert wird. |

| Workflow-Akti-<br>vität                           | Beschreibung                                                                                                    |
|---------------------------------------------------|----------------------------------------------------------------------------------------------------|
| Auf War-<br>tezustand für ver-<br>knüpften Change | Öffnet ein Formular, in dem Sie entscheiden können, ob das Ticket nach der<br>Lösung des Change automatisch geschlossen oder lediglich wieder aktiviert<br>werden soll. |
|                                                   | Das Problem kann auch jederzeit manuell wieder aktiviert werden.                                                                                                    |
| E-Mail gelesen                                    | Entfernt das E-Mail-Overlay, das angezeigt wird, wenn eine E-Mail zum Ticket eingegangen ist.                                                                           |
| Problem gelöst,                                   | Öffnet ein Formular zum Abschließen des Tickets.                                                                                                    |
| Lösung doku-<br>mentieren                         | Hier haben Sie die Möglichkeit, eine Beschreibung zur Lösung des Problems einzugeben.                                                                                   |

## 1.6.5.3 Aktivitäten im Change-Workflow

Für neue Changes in der Sicht "Changes Dispatch":

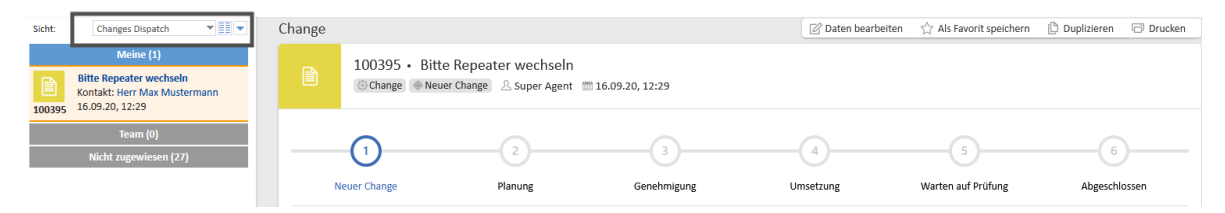

Abbildung 17: Change im Dispatch

| Workflow-Akti-<br>vität                  | Beschreibung                                                                                                    |  |  |  |  |
|------------------------------------------|----------------------------------------------------------------------------------------------------|--|--|--|--|
| Change anneh-<br>men und bear-<br>beiten | Öffnet ein Formular, in dem die Basisdaten des Change geändert werden kön-<br>nen. Setzt den aktuellen Bearbeiter als zugewiesenen Bearbeiter für den<br>Change.                                                                                         |  |  |  |  |
| Change auf Wie-                          | Das Ticket wird in den Bereich Wiedervorlage verschoben.                                                                                                    |  |  |  |  |
| dervorlage legen                         | Diese Aktivität öffnet ein Formular, in dem Sie das Datum, an dem die Wie-<br>dervorlage automatisch enden soll, auswählen. Außerdem können Sie den<br>zugewiesenen Bearbeiter entfernen.                                                                |  |  |  |  |
|                                          | Das Ticket kehrt automatisch in den aktiven Prozess zurück, wenn entweder<br>das Wiedervorlagedatum erreicht ist oder zu dem Ticket eine E-Mail ein-<br>gegangen ist. Außerdem können Sie das Ticket jederzeit manuell aus der Wie-<br>dervorlage holen. |  |  |  |  |
| Aufgabe erstel-<br>len                   | Öffnet ein Formular zum Erstellen eines neuen Aufgaben-Tickets.                                                                                                    |  |  |  |  |
|                                          | Aufgaben dienen dazu, Einzelschritte, die zur Bearbeitung des Change nötig<br>sind, nachzuverfolgen. Das Aufgaben-Ticket wird automatisch mit dem<br>Change verknüpft.                                                                                   |  |  |  |  |

| Workflow-Akti-<br>vität | Beschreibung                                                                                  |
|-------------------------|-----------------------------------------------------------------------------------------------|
| Change ver-<br>werfen   | Schließt das Ticket endgültig.                                                                |
| E-Mail gelesen          | Entfernt das E-Mail-Overlay, das angezeigt wird, wenn eine E-Mail zum Ticket eingegangen ist. |

Für Changes in Planung in der Sicht "Changes Aktive":

| Sicht:         | Changes Aktive                                                                          | Change |                              |                                                        |             | 🖉 Daten bearbeiter | ☆ Als Favorit speichern | Duplizieren | 🗇 Drucken |
|----------------|-----------------------------------------------------------------------------------------|--------|------------------------------|--------------------------------------------------------|-------------|--------------------|-------------------------|-------------|-----------|
| 19             | Meine (4)<br>Datenbank Cluster erweitern<br>Kontakt: Herr Kurt Kunde<br>27.04.21, 11:07 |        | 19 • Datenba<br>⊚Change ⊕Pla | ank Cluster erweitern<br>nung 🛛 A. Super Agent 🚿 27.0- | 4.21, 11:07 |                    |                         |             |           |
| 8<br>27        | ESXi Hosts updaten<br>Kontakt: Herr Max Mustermann<br>27.04.21, 11:21                   | -      | <b>Ø</b> —                   | 2                                                      | 3           | 4                  | 5                       | 6           | )         |
| @ <sup>0</sup> | WLAN Netzwerk umstellen<br>Kontakt: Herr Carl Consultant                                | N      | euer Change                  | Planung                                                | Genehmigung | Umsetzung          | Warten auf Prüfung      | Abgeschlo   | ossen     |

Abbildung 18: Change in Planung

| Workflow-Akti-<br>vität      | Beschreibung                                                                                                    |
|------------------------------|----------------------------------------------------------------------------------------------------|
| Umsetzungsplan<br>bearbeiten | Öffnet ein Formular, in dem die Basisdaten des Changes geändert werden können.                                                                                                    |
|                              | Zusätzlich können Sie das Start- und Enddatum der Change-Bearbeitung set-<br>zen.                                                                                                    |
|                              | In der Tabelle <i>Aufgaben</i> können Aufgaben definiert werden, die für den<br>Change erledigt werden müssen. Diese Aufgaben werden automatisch als<br>Aufgaben-Ticket angelegt und mit dem Change verknüpft. Sie sind in den<br>Detaildaten und im Bereich für verknüpfte Tickets zu sehen. |
| Umsetzung star-<br>ten       | Überspringt bei vorgenehmigten Changes die Anforderung der Geneh-<br>migung.                                                                                                    |
| Genehmigung<br>anfordern     | Öffnet ein Formular, in dem Sie die Genehmiger für den Change auswählen können.                                                                                                    |
|                              | Zur Auswahl stehen alle Bearbeiter mit der jeweiligen Rolle. Sie können ent-<br>scheiden, ob es ausreicht, wenn einer der ausgewählten Genehmiger den<br>Change genehmigt, oder ob alle ausgewählten Genehmiger den Change<br>genehmigen müssen.                                              |
|                              | In beiden Fällen gilt der Change als abgelehnt, wenn ihn einer der Geneh-<br>miger ablehnt.                                                                                                    |

Für Changes in Genehmigung in der Sicht "Changes Genehmigung":

| Sicht: | Changes Genehmigung 👻 📰 💌                                                          | Change |                              |                                           |                  |    | 🖉 Daten bearbeiten | ☆ Als Favorit speichern | Duplizieren | 🗇 Drucken |
|--------|------------------------------------------------------------------------------------|--------|------------------------------|-------------------------------------------|------------------|----|--------------------|-------------------------|-------------|-----------|
| 27     | Meine (1)<br>ESXi Hosts updaten<br>Kontakt: Herr Max Mustermann<br>27.04.21, 11:21 | Ş      | 27 • ESXi Ho:<br>⊚Change ⊕Ge | sts updaten<br>nehmigung) 요 Super Agent 🚿 | 27.04.21, 11:21  |    |                    |                         |             |           |
|        | Team (11)<br>Nicht zugewiesen (0)                                                  | N      | euer Change                  | Planung                                   | 3<br>Genehmigung | Ur | 4 msetzung         | 5<br>Warten auf Prüfung | Abgeschl    | ossen     |

Abbildung 19: Change in Genehmigung

| Workflow-Akti-<br>vität | Beschreibung                                                                                              |
|-------------------------|----------------------------------------------------------------------------------------------------|
| Change geneh-<br>migen  | Genehmigt den Change.<br>In den Detaildaten wird ein grünes Icon unter Genehmigungsstatus ange-<br>zeigt. |
| Change ablehnen         | Lehnt den Change ab.<br>In den Detaildaten wird ein rotes Icon unter Genehmigungsstatus ange-<br>zeigt.   |

Für Changes in Umsetzung in der Sicht "Changes Aktive":

| Sicht:          | Changes Aktive 💌 📰 💌                                                                    | Change |              |                                                    |                | 🖉 Daten bearb | eiten 🔗 Als Favorit speichern | 🕒 Duplizieren 🖙 🕻 | Drucken |
|-----------------|-----------------------------------------------------------------------------------------|--------|--------------|----------------------------------------------------|----------------|---------------|-------------------------------|-------------------|---------|
| 19              | Meine (4)<br>Datenbank Cluster erweitern<br>Kontakt: Herr Kurt Kunde<br>27.04.21, 11:07 | ø°     | 20 • WLAN    | I Netzwerk umstellen<br>Umsetzung ≗Super Agent ∰23 | 7.04.21, 11:11 |               |                               |                   |         |
| <b>8</b><br>27  | ESXi Hosts updaten<br>Kontakt: Herr Max Mustermann<br>27.04.21, 11:21                   | -      | <b>Ø</b> —   | <b>.</b>                                           | <b></b>        | 4             | 5                             | 6                 |         |
| in <sup>o</sup> | WLAN Netzwerk umstellen                                                                 | N      | leuer Change | Planung                                            | Genehmigung    | Umsetzung     | Warten auf Prüfung            | Abgeschlossen     |         |

Abbildung 20: Change in Umsetzung

| Workflow-Akti-<br>vität    | Beschreibung                                                                                                    |
|----------------------------|----------------------------------------------------------------------------------------------------|
| Umsetzung<br>abgeschlossen | Schließt die Umsetzung des Change ab.                                                                                                    |
|                            | Beim Abschluss des Change wird nicht überprüft, ob alle zum Change<br>gehörigen Aufgaben erledigt wurden. Die Erledigung der Aufgaben<br>muss der Bearbeiter vorher in den Detaildaten prüfen. |

Für Changes im Bereich Warten auf Prüfung in der Sicht "Changes Aktive":

| Sicht:               | Changes Aktive                                                                               | Change |                             |                                                           |                       |    | 🖉 Daten bearbeiten | ☆ Als Favorit speichern | Duplizieren | 🗇 Drucken |
|----------------------|----------------------------------------------------------------------------------------------|--------|-----------------------------|-----------------------------------------------------------|-----------------------|----|--------------------|-------------------------|-------------|-----------|
| <b>?</b><br>26       | Meine (4)<br>Telefonie auf VOIP umstellen<br>Kontakt: Herr Max Mustermann<br>27.04.21, 11:19 | ?      | 26 • Telefor<br>⊚Change ⊕ W | ie auf VOIP umstellen<br>Varten auf Prüfung 🛛 🐣 Super Age | ent 🛅 27.04.21, 11:19 |    |                    |                         |             |           |
| @ <sup>0</sup><br>20 | WLAN Netzwerk umstellen<br>Kontakt: Herr Carl Consultant<br>27.04.21, 11:11                  | -      | <b>~</b>                    |                                                           | <b></b>               |    | <u>~</u>           | 5                       | 6           | )         |
| 8                    | ESXi Hosts updaten<br>Kontakt: Herr Max Mustermann                                           | N      | euer Change                 | Planung                                                   | Genehmigung           | Ur | nsetzung           | Warten auf Prüfung      | Abgeschl    | ossen     |

Abbildung 21: Change: Warten auf Prüfung

| Workflow-Aktivität                      | Beschreibung                                                        |
|-----------------------------------------|---------------------------------------------------------------------|
| Change-Umsetzung erfolgreich            | Schließt den Change, wenn dieser erfolgreich umgesetzt wurde.       |
| Change-Umsetzung nicht erfolg-<br>reich | Schließt den Change, wenn dieser nicht erfolgreich umgesetzt wurde. |

#### Für abgeschlossene Changes:

| Workflow-Aktivität | Beschreibung                                                   |
|--------------------|----------------------------------------------------------------|
| Diesen Change wie- | Das Change-Ticket wird wiedereröffnet und in den Bereich Neuer |
| dereröffnen        | Change verschoben.                                             |

## 1.6.5.4 Aktivitäten im Aufgaben-Workflow

| Workflow-Akti-<br>vität               | Beschreibung                                                                                                    |
|---------------------------------------|----------------------------------------------------------------------------------------------------|
| Aufgabe auf<br>Wiedervorlage<br>legen | Das Ticket wird in den Bereich <i>Wiedervorlage</i> verschoben.<br>Diese Aktivität öffnet ein Formular, in dem Sie das Datum zur Wiedervorlage<br>auswählen können. Das Ticket kehrt automatisch in den aktiven Prozess<br>zurück, wenn das Wiedervorlagedatum erreicht ist. Außerdem können Sie<br>das Ticket jederzeit manuell aus der Wiedervorlage holen. |
| Aufgabe zuwei-<br>sen                 | Öffnet ein Formular, in dem Sie den Bearbeiter, dem die Aufgabe zugewiesen werden soll, auswählen können.                                                                                                    |
| Aufgabe<br>abschließen                | Schließt das Ticket endgültig, wenn die Aufgabe erledigt wurde.                                                                                                    |
| Aufgabe abbre-<br>chen                | Schließt das Ticket endgültig, wenn die Aufgabe nicht erledigt wurde.                                                                                                    |

### 1.6.5.5 Aktivitäten im FAQ-Workflow

Für neu erstellte FAQ-Artikel in der Sicht "FAQ Artikel im Review":

| Workflow-Aktivität      | Beschreibung                                                                                                    |
|-------------------------|----------------------------------------------------------------------------------------------------|
| Artikel veröffentlichen | Öffnet ein Formular, in dem Sie entscheiden müssen, ob die<br>FAQ nur <b>intern oder auch extern</b> sichtbar sein soll.<br>Außerdem können Sie Schlagworte vergeben und die Ser-<br>vicezuordnung ändern. Dies ist für die FAQ-Suche wichtig. |
| Artikel löschen         | Sie können den FAQ-Artikel über diese Aktivität löschen.                                                                                                    |

Für veröffentlichte FAQ-Artikel in der Sicht "FAQ Artikel Freigegeben":

| Workflow-Akti-<br>vität      | Beschreibung                                                                                                    |
|------------------------------|----------------------------------------------------------------------------------------------------|
| Veröffentlichung<br>aufheben | Sie können veröffentlichte FAQ-Artikel nachträglich über diese Aktivität<br>ändern. Danach muss der Eintrag erneut freigegeben werden. |
| Artikel löschen              | Sie können den FAQ-Artikel über diese Aktivität löschen.                                                                               |

## 1.6.5.6 Aktivitäten im Neuigkeiten-Workflow

Für neu erstellte Neuigkeiten in der Sicht "Neuigkeiten Entwurf":

| Workflow-Aktivität                          | Beschreibung                                                                                                    |
|---------------------------------------------|----------------------------------------------------------------------------------------------------|
| Auf Ver-<br>öffentlichungsdatum war-<br>ten | <ul> <li>Nutzen Sie eine der folgenden Textklassen, um die Farbe der Neuigkeit zu bestimmen und damit die Wichtigkeit anzuzeigen:</li> <li>"Neuigkeitstext blau"</li> <li>"Neuigkeitstext grün"</li> <li>"Neuigkeitstext rot"</li> <li>Die Neuigkeit wandert in den Bereich Warte auf Veröffentlichung.</li> </ul> |
|                                             | Dies ist nur möglich, wenn das Ticket einen Text im Kom-<br>mentar enthält, wenn also die eigentliche Neuigkeit gesetzt<br>ist. Ist dies nicht der Fall verbleibt das Ticket im Bereich <i>Start,</i><br>bis der Kommentar gefüllt ist.                                                                            |

Für erstellte Neuigkeiten in der Sicht "Neuigkeiten Warten auf Veröffentlichung".

| Workflow-Akti-<br>vität            | Beschreibung                                                                                                    |
|------------------------------------|----------------------------------------------------------------------------------------------------|
| Neuigkeit jetzt<br>veröffentlichen | Wenn Sie nicht auf das Veröffentlichungsdatum warten möchten, können Sie mittels dieser Aktivität die Neuigkeit direkt veröffentlichen. |
| Neuigkeit jetzt<br>verwerfen       | Das Neuigkeiten-Ticket wird geschlossen. Es landet im Bereich Verworfen.                                                                |

Für veröffentlichte Neuigkeiten in der Sicht "Neuigkeiten veröffentlicht":

| Workflow-<br>Aktivität | Beschreibung                                                                   |
|------------------------|--------------------------------------------------------------------------------|
| Neuigkeit              | Wenn Sie nicht auf das Verwerfungsdatum warten möchten, klicken Sie auf diese  |
| jetzt ver-             | Workflow-Aktivität. Das Ticket wird geschlossen, kann aber wiedereröffnet wer- |
| werfen                 | den, siehe oben.                                                               |

Für verworfene Neuigkeiten in der Sicht "Neuigkeiten verworfen":

| Workflow-Akti-<br>vität | Beschreibung                                                                                                    |
|-------------------------|----------------------------------------------------------------------------------------------------|
| Wiedereröffnung         | Klicken Sie Auf Veröffentlichungsdatum warten. Das Neuigkeiten-Ticket wird dann in den Bereich Warte auf Veröffentlichung verschoben. |

# 1.6.6 Kommunikation

Innerhalb eines Vorgangs ist es möglich auf unterschiedlichen Wegen zu kommunizieren.

### 1.6.6.1 Mit dem Kontakt

Für die Kommunikation mit dem Kontakt gibt es zwei Möglichkeiten:

• E-Mail

Im Bereich *Kommunikation und Historie* des Vorgangs befindet sich der Button *E-Mail*. Im E-Mail-Editor ist die E-Mail-Adresse des Kontakts automatisch als Empfänger eingetragen. Sie können weitere Empfänger hinzufügen. Die gesendete E-Mail und die Antworten des Kontakts werden im Vorgangsprotokoll gespeichert.

• Portal:

Wenn der Kontakt das <u>Kundenportal CM/Track</u> verwendet, kann er bestimmte Kommentare in seinen Vorgängen sehen.

Beachten Sie dafür, dass die gewünschten Kommentare im Web Client mit der Textklasse "Sichtbar für Kunden" markiert sein müssen. Der Kommentar erhält einen grauen Hintergrund und ist im Portal sichtbar.

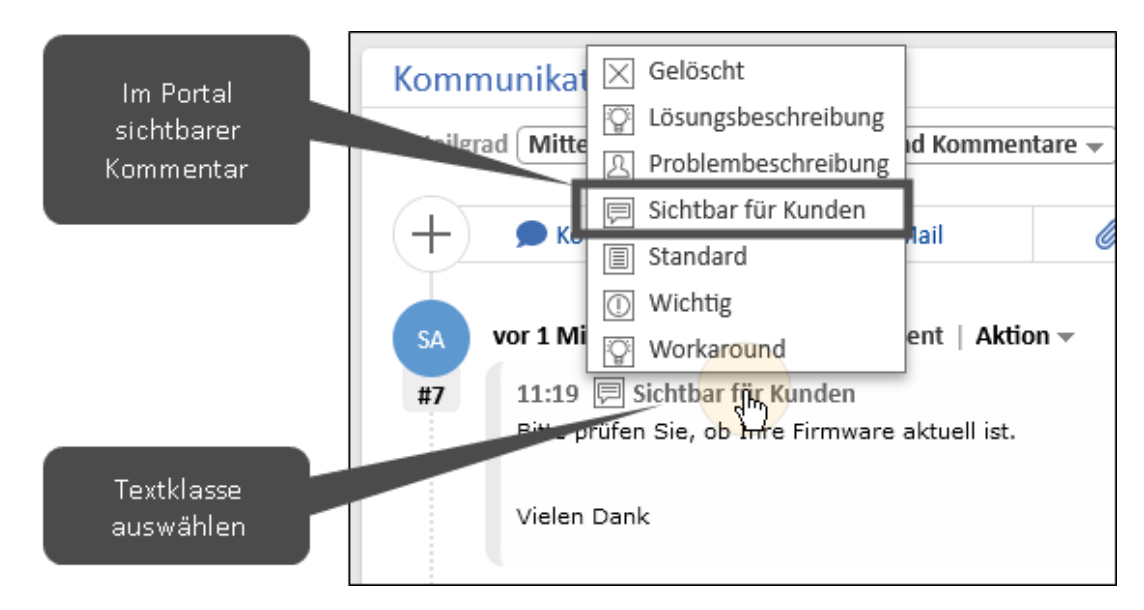

Abbildung 22: Setzen von Textklassen

| 80   VPN Verbindung klappt nicht<br>Ticket in Bearbeitung Helpdesk 1st Level Erstellt i | 07.2021 14.44 |  |
|-----------------------------------------------------------------------------------------|---------------|--|
| Details                                                                                 |               |  |
| Typ<br>Incident / Störung                                                               |               |  |
| Servicezuordnung<br>Netzwerk/VPN                                                        |               |  |
| + Kommentar / Anhang hinzufügen                                                         |               |  |
| 20.07.2023 11:19 von Super Agent<br>Bitte prüfen Sie, ob Ihre Firmware aktuell ist.     |               |  |
| Vielen Dank                                                                             |               |  |

Abbildung 23: Kommentar im Portal CM/Track

#### 1.6.6.2 Mit anderen Bearbeitern

Für die Kommunikation mit anderen Bearbeitern gibt es die folgenden Möglichkeiten:

- E-Mails
- Kommentare

Sie können in den Kommentaren andere Bearbeiter mit "@" erwähnen.

• Benachrichtigungen

An vielen Stellen der Prozesse werden automatisch Benachrichtigungen und E-Mails versendet, beispielsweise, um den Bearbeiter darüber zu informieren, wenn es Änderungen an einem seiner Vorgänge gab, ein Meeting eingestellt wurde oder ein Workaround gefunden wurde.

Zusätzlich besteht die Möglichkeit, manuell Benachrichtigungen zu schreiben.

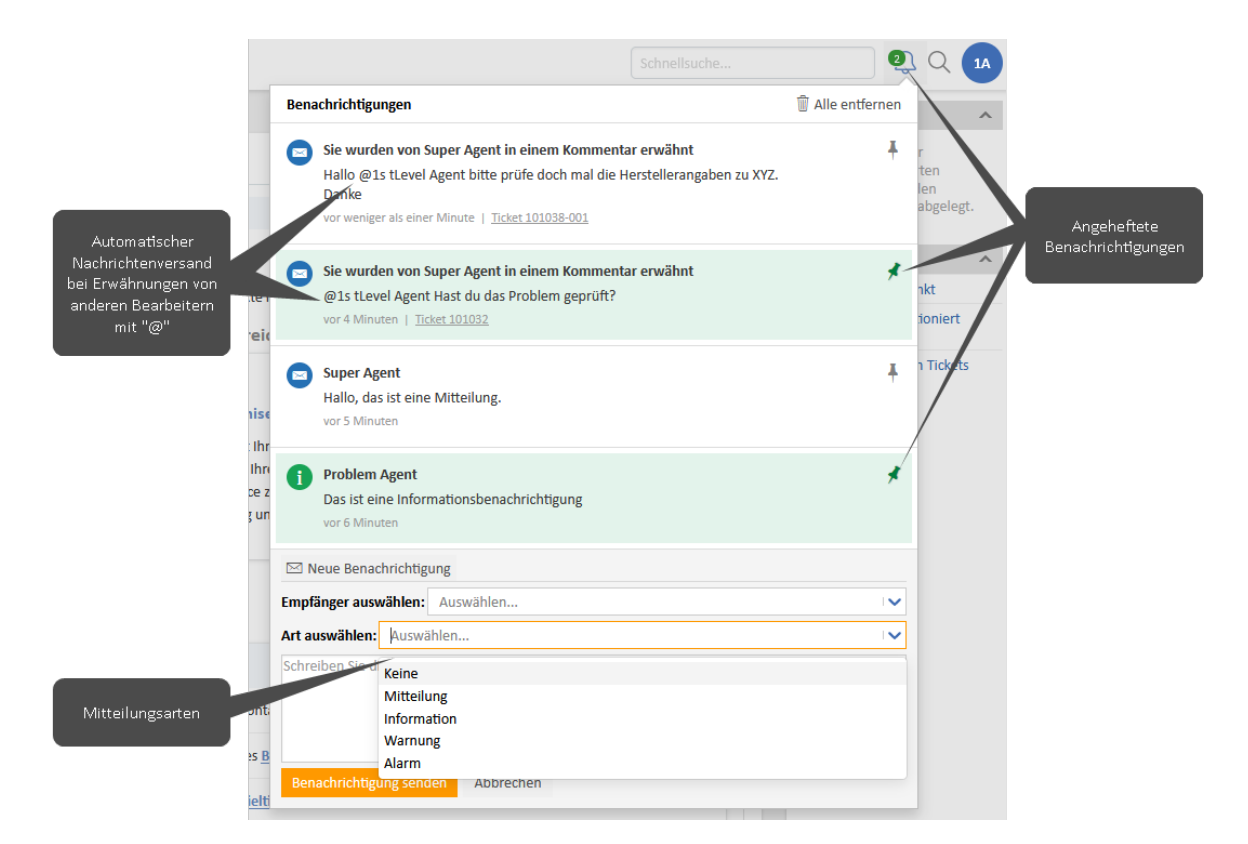

Abbildung 24: Systembenachrichtigungen im Web Client

Angeheftete Benachrichtigungen werden hervorgehoben und nicht gelöscht wenn Sie *alle entfernen* klicken.

## 1.6.7 FAQs

FAQs sind dokumentierte, beantwortete Fragen, die eine Wissensdatenbank bilden.

Sie können die gewonnenen Erkenntnisse in einem FAQ-Artikel festhalten, wenn ein Ticket abgeschlossen ist, oder als Bearbeiter mit den entsprechenden Berechtigungen einen FAQ-Artikel erstellen. Beachten Sie dazu die Abschnitte Logins der Standardbearbeiter sowie FAQ erstellen.

Es gibt zwei unterschiedliche Arten von FAQs:

• Interne FAQs

Internet FAQs können über die Suche gefunden werden und sind im Web Client in den Detaildaten von Tickets für die Bearbeiter sichtbar. Sie können nach Kategorie gefiltert und nach Stichwort durchsucht werden.

| Filter Alle 🗸 Wlan                                             |              |           |
|----------------------------------------------------------------|--------------|-----------|
| FAQ                                                            | Kategorie    | Bewertung |
| WLAN-Verbindung auf dem iPhone, iPad oder iPod touch herstelle | n Mobilgerät | ****      |

Abbildung 25: FAQs im Ticket

• Externe FAQs

Externe FAQs werden zusätzlich im Kundenportal CM/Track veröffentlicht (siehe Abschnitt Kundenportal CM/Track). Die externen FAQs sind auch für die Kunden sichtbar und dienen als Wissensbasis, um den Kontakten Lösungsmöglichkeiten für häufig gestellte Anfragen zur Verfügung zu stellen.

#### Häufige Fragen und Antworten

Hier finden Sie eine Liste der häufig gestellten Fragen (FAQ) mit den Lösungen für bereits bearbeitete Vorfälle. Geben Sie Stichwörter in die Suche ein, um optimale Ergebnisse für Ihre Suchanfrage zu erhalten.

| Q Suc | che                                                                                                    | Alle FAQ Listen - | Suche |
|-------|----------------------------------------------------------------------------------------------------|-------------------|-------|
|       |                                                                                                    |                   |       |
|       | 101101   Test Workshop aus Portal<br>Veröffentlicht FAQ (extern)   Erstellt: 22.09.2022 11:39                                                                |                   |       |
|       | 100935   Outlook Standardschrift umstellen         Veröffentlicht       FAQ (extern)         Erstellt:       18.03.2022         12:13                        |                   |       |
|       | 100276   Anzeigen der Vorgangsliste als Grid         Veröffentlicht       FAQ (extern)   Erstellt: 16.03.2021 18:25                                          |                   |       |
|       | 100275   WLAN-Verbindung auf dem iPhone, iPad oder iPod touch her         Veröffentlicht       FAQ (extern)         Erstellt:       16.03.2021         18:23 | rstellen          |       |
|       | 100274   HP LaserJet Pro Toner Tauschen         Veröffentlicht       FAQ (extern)         Erstellt:       16.03.2021         18:21                           |                   |       |

Abbildung 26: Externe FAQs im Portal

# 1.6.8 Neuigkeiten

Um die Bearbeiter und/oder die Kontakte über Neuigkeiten zu informieren, können Sie sowohl im Web Client, als auch im <u>Kundenportal CM/Track</u> Neuigkeiten veröffentlichen.

Die Neuigkeiten werden für Bearbeiter im Web Client auf dem Dashboard angezeigt, können aber auch über die Suchfunktion gefunden werden. Im Portal CM/Track sind die Neuigkeiten auf dem Dashboard zu finden.

Wenn Sie eine Neuigkeit erstellen wollen, beachten Sie den Abschnitt Neuigkeit erstellen.

| Wilkommen     Helpdesk-Cockpit     Meine Aufgaben     Problems     Reporting       NEUE HELPDESK TICKETS HEUTE     GESCHLOSSENE HELPDESK TICKETS HEUTE     O U       ANZAHL NEUER TICKETS HEUTE     ANZAHL GESCHLOSSENER TICKETS HEUTE     Image: Comparison of the comparison of the comparison of t                                                                                                    | OFFENE HELPOESK TICKETS INSGESAMT<br>136 A<br>ANZAHL OFFENER TICKETS INSGESAMT                                                                                                    |
|----------------------------------------------------------------------------------------------------|----------------------------------------------------------------------------------------------------|
| Zuletzt bearbeitet     Image: The Status of Status of Status | Zulett besucht     Alle anzeigen       101023-001 - WLAN Verbindung bricht andauernd ab     Image: Comparison of the statum of the statumoof the statum of the statumoof the statumoof the statumoof |
| Interne Neuigkeiten           15         Nov<br>2022         Serverupdate Morgen 17 Uhr           15         C 11:36         A Super Agent (geändert vor 4 Stunden)                                                                                                    | Externe Neuigkeiten           15         Nov<br>2002         CM Helpdesk Handbuch jetzt verfügbar           3         0 11:38         Super Agent (geändert vor 4 Stunden)                                                                                                    |

Abbildung 27: Dashboard im Web Client mit internen und externen Neuigkeiten

| Klicken Sie<br>zeigen. | e auf das Thema der N                                                                                                    | leuigkeit, um mehr Details mit dem tatsächlicl                                                                | nen Text anzu-       |
|------------------------|----------------------------------------------------------------------------------------------------|----------------------------------------------------------------------------------------------------|----------------------|
| ICM/Track Ticket:      | s Ticket erstellen FAQ                                                                                                    |                                                                                                    | L Herr Max Mustermar |
|                        | Willko                                                                                                    | mmen, was können wir für Sie tun?<br>efen Sie auf ihre Anfragen zu, erzeugen Sie neue oder suchen Sie in FAQs |                      |
| Ent                    | Helpdesk 1st Level<br>Itelen Sie für Anfragen an den Helpdesk hier.<br>Erstellen                                                                                                    | Ich bin auf der Suche nach<br>Q Suchbegriff(e) eingeben                                                       |                      |
| Neuigkeiten            |                                                                                                    |                                                                                                    |                      |
| 15 Nov. 2022           | CM Helpdesk Handbuch jetztgreftügbar<br>O 11:38 von Super Agent (gundent vor 4 Stundi<br>Das Handbuch für das CM Helpdesk System ist jetzt<br>Sie finden es unter:<br>https://tecdoc.consol.de/Solutions.html | an)<br>verfügbar.                                                                                             | *                    |
|                        |                                                                                                    |                                                                                                    |                      |

Abbildung 28: Detailansicht einer Neuigkeit im Portal CM/Track

# 1.6.9 Kundenportal CM/Track

Wenn Sie Ihren internen oder externen Kontakten/Kunden Zugriff auf Ihr System geben, sie also in den Prozess einbeziehen möchten, nutzen Sie das Kundenportal CM/Track. Damit ist der Zugriff auf die Tickets für Ihre Kunden jederzeit möglich.

Kunden können im Portal die folgenden Aktivitäten ausführen:

- Eigene Tickets erstellen
- Die eigenen Tickets einsehen
- Kommentare und Attachments zu eigenen Tickets hinzufügen
- Die externen FAQs nutzen

Wenn Sie einen neuen Kunden-Login anlegen möchten, beachten Sie den Abschnitt Kunden-Login erstellen.

#### 1.6.9.1 Benutzeroberfläche CM/Track

Die Startseite besteht aus den folgenden Elementen:

- Das Hauptmenü (1) in der Kopfleiste
- Die Kachel Helpdesk 1st Level und die Suche im Zentrum der Seite (2)

Hier kann der Kunde direkt ein neues Ticket in der 1st Level Queue erstellen oder eine Stichwortsuche nach Vorgängen oder FAQ-Artikeln durchführen.

• Die externen Neuigkeiten (3) am Ende der Seite (siehe Neuigkeiten)

|         | Will                                                                                               | kommen, was können wir für Sie tun?                                         |  |
|---------|----------------------------------------------------------------------------------------------------|-----------------------------------------------------------------------------|--|
|         |                                                                                                    | Greifen Sie auf ihre Anfragen zu, erzeugen Sie neue oder suchen Sie in FAQs |  |
| Erstell | Helpdesk 1st Level<br>Helpdesk 1st Level<br>Her Sie ihre Antagen an den Helpdesk her.<br>Erstellen | Ich bin auf der Suche nach<br>Q. Suchbegriff(e) eingeben                    |  |
|         |                                                                                                    |                                                                             |  |

#### Abbildung 29: Startseite in CM/Track

#### Tickets einsehen

Über den Menüpunkt *Tickets* im Hauptmenü kann der Kunde die Liste seiner Tickets oder die Tickets seiner Firma einsehen und Anhand der Ticketkriterien filtern (z.B. Queue, Bearbeitungszustand, etc.).

| CM/      | 1/Track Tickets Ticket erstellen FAQ                                                                                                   |    | 👤 Herr Max Mustermann 🗸 |
|----------|----------------------------------------------------------------------------------------------------|----|-------------------------|
| _        |                                                                                                    |    |                         |
| Anzeigen | en Meine Tickets - Filtern nach Helpdesk 1st Level - Ticket in Bearbeitung - Offen - Sortiert nach Erstellungsdatum -                  | 11 | Q Suche                 |
|          |                                                                                                    |    | Einträge pro Seite 20 - |
| ø        | 101023-001   WLAN Verbindung bricht andauernd ab<br>Teket in Bearbeitung Heipdesk 1st Level Erstellt 15.11.2022 15:19                  |    |                         |
| ø°       | 101069   Rechner hängt sich regelmäßig bei Arbeit mit PP auf<br>Ticket in Bearbeitung Helpdesk 1st Level Erstellt 22.07.2022 11.03     |    |                         |
| ø°       | 100565   Laptop funktioniert nicht mehr           Ticket in Beartseitung         Helpdesk 1st Level         Erstellt. 15.12.2021 09.33 |    |                         |
| ø        | Toket in Beatweining         Heipdesk 1st Level         Erstellt         02.08.2021         16.04                                      |    |                         |
| ø°       | 100456   Microsoft Office Viewer benötigt<br>Teket in Beartwinnin Heipdesk 1st Level Erstellt. 29.06.2021 11:41                        |    |                         |
| ø°       | 100240   Netztell Laptop defekt<br>Ticket in Bearbeitung Helpdesk 1st Level Erstellt 20.01.2021 11:11                                  |    |                         |
| ø°       | 100226   VPN funktioniert nicht<br>Ticket in Bearbeitung Helpdesk 1st Level Erstellt: 07.01.2021 10.57                                 |    |                         |

Abbildung 30: Ticketliste im CM/Track

Durch Klick auf ein Ticket werden die Details des Tickets angezeigt. Dabei werden nur Kommentare angezeigt, die Sie als Bearbeiter im Web Client für die externe Ansicht durch den Kunden freigeschaltet haben (siehe Abschnitt <u>Kommunikation mit dem Kontakt</u>).

| CM/T                         | ack 📷                              | Ticket erstellen                                                 |                                          | 💄 Herr Max Mustermann <del>-</del> |
|------------------------------|------------------------------------|------------------------------------------------------------------|------------------------------------------|------------------------------------|
|                              |                                    |                                                                  |                                          |                                    |
| © <sup>0</sup> 101           | 023-001   WLA<br>cket in Bearbeitu | N Verbindung bricht a<br>19 Helpdesk 1st Leve                    | ndauernd ab I Erstellt: 15.11.2022 15:19 |                                    |
| Details                      |                                    |                                                                  |                                          |                                    |
| Typ<br>Incident / Stö        | rung                               |                                                                  |                                          |                                    |
| Servicezuordn<br>Netzwerk/WL | ung<br>AN                          |                                                                  |                                          |                                    |
| + Komn                       | nentar / Anhanç                    | hinzufügen                                                       |                                          |                                    |
| þ                            | 15.11.2022 1<br>Ist die Firmw      | 5:21 von 1s tLevel Agent<br>are aktuell?                         |                                          |                                    |
|                              | 15.11.2022 1<br>Meine WLA          | 5:19 von <mark>Herr Max Musterm</mark><br>N Verbindung am Laptop | ann<br>) bricht andauernd ab.            |                                    |
|                              |                                    |                                                                  |                                          |                                    |

Abbildung 31: Detailansicht eines Tickets in CM/Track

#### Ticket-Formular

Das Formular zum Erstellen eines Tickets kann an Ihre Anforderungen angepasst werden. Jedes Datenfeld, das im System vorhanden ist, kann hier genutzt werden.

Die folgenden Felder stehen standardmäßig zur Verfügung:

• Thema

Kurzbeschreibung der Anfrage

• Тур

Auswahl des Vorgangstyps (Incident oder Request)

#### • Erstellt für (falls abweichende Person)

Sollte das Ticket für eine andere Person erstellt werden, kann diese hier referenziert werden

• Lösung gewünscht bis

Gewünschter Lösungstermin

• Servicezuordnung

Auswahl aus unterschiedlichen Servicezuordnungen, z.B. Hardware > Laptop, wenn es bei dem Ticket um einen Laptop geht

• Kommentar

Beschreibung der Anfrage/Störung

Außerdem ist es möglich, Dateien als Anhang an das Ticket anzuhängen.

| CM/T                                                                        | rack                                                                              | Tickets     | Ticket erstellen    | FAQ            |       |       |                                    | L Herr Max Mustermann - |
|-----------------------------------------------------------------------------|-----------------------------------------------------------------------------------|-------------|---------------------|----------------|-------|-------|------------------------------------|-------------------------|
| Ticket erst<br>Typ*<br>Incident /<br>Erstellt für (<br>Servicezuo<br>Laptop | tellen<br>Thema*<br>Laptop bar<br>Störung<br>(falls abwe<br>(falls abwe<br>rdnung | ut keine Vo | Person)             |                |       | v<br> | Lösung gewünscht bis<br>18.11.2022 |                         |
| $\frac{B i}{x_2 x^2}$                                                       | r<br>⊻ ≎<br>∖≣ •                                                                  | ₹.          | ¶ • A • A*• A       | A<br>(3) (4)   |       |       |                                    |                         |
| Mein Lapto                                                                  | op kann keir                                                                      | ne Verbind  | ung über LAN oder ' | WLAN aufbauen. |       |       |                                    |                         |
| Anhang                                                                      |                                                                                   |             |                     | Datei auswi    | ählen |       |                                    |                         |
| Ticket erst                                                                 | tellen                                                                            | Abbrecher   |                     |                |       |       |                                    |                         |

Abbildung 32: Seite zum Erstellen eines Tickets in CM/Track

# 1.7 Handlungen in den Prozessen

Sie haben als Bearbeiter im Web Client viele Handlungsmöglichkeiten rund um Ihre Prozesse herum. Die wesentlichsten werden Ihnen in diesem Abschnitt erläutert, dazu gehören:

• Ticket erstellen

Ein Ticket ist ein Vorgang im System (Incident oder Request). Tickets können von Kontakten über das <u>Kundenportal CM/Track</u> oder automatisch via E-Mail erstellt werden. Zusätzlich können Sie als Bearbeiter im Web Client manuell Tickets anlegen, beispielsweise wenn der Kontakt den Vorgang telefonisch meldet.

Problem erstellen

Ein Problem kann die Ursache für mehrere Incidents sein. Dementsprechend können die Incidents mit den Problems verknüpft werden. So können alle Incidents gesammelt über das gemeinsame Problem abgeschlossen werden (z.B. bei vielen Meldungen über Serverprobleme).

Change erstellen

Ein Change ist eine Änderung, die erforderlich ist, um einen Incident oder ein Problem zu beheben. Er wird entweder direkt aus dem jeweiligen Vorgang erstellt, oder manuell von Ihnen als Bearbeiter im Web Client angelegt.

<u>Aufgabe erstellen</u>

Sie können Aufgaben im System anlegen und mit vorhandenen Tickets verknüpfen. Aufgaben sind Einzelschritte, die zur Bearbeitung von einem Incident, Problem oder Change durchgeführt werden.

• FAQ erstellen

Frequently Asked Questions werden von zuständigen Mitarbeitern zur Verfügung gestellt und zeigen Lösungen für bekannte Aufgabenstellungen und Probleme, die bei der Bearbeitung neuer Probleme und Anfragen hilfreich sein können.

Neuigkeit erstellen

Es gibt externe Neuigkeiten für Kunden und interne Neuigkeiten für Mitarbeiter. Jeder Eintrag wird als Vorgang gehandhabt.

Kontakt erstellen

Kontakte sind Personen, die mit Tickets verknüpft werden. Es gibt sowohl interne Kontakte (z. B. Mitarbeiter), als auch externe Kontakte (z. B. Kunden).

• Kunden-Login erstellen

Einen Kunden-Login benötigt der Kontakt, um sich im <u>Kundenportal CM/Track</u> anzumelden und dort z. B. Tickets zu erstellen.

Bitte beachten Sie, dass Sie im Web Client für Handlungen auch die entsprechenden Berechtigungen benötigen (siehe Logins der Standardbearbeiter).

# 1.7.1 Ticket erstellen

Voraussetzung: Rolle z.B. "hd\_1stLevel"

- 1. Klicken Sie in der Kopfleiste auf Neues Ticket.
- 2. Wählen Sie die Queue aus.

Je nach Anforderungen und Berechtigungen können Sie hier wählen zwischen *Helpdesk 1st Level* und *Helpdesk 2nd Level*.

- 3. Füllen Sie die entsprechenden Felder aus.
  - Thema: Kurzbeschreibung der Anfrage
  - Typ: Art der Anfrage (Incident oder Request)
  - Eingangskanal: Auswahl für dieses Feld: Telefon, E-Mail, etc.
  - Auswirkung und Dringlichkeit: Auswirkung und Dringlichkeit sind mit "Mittel" vorbelegt. Die Priorität und SLA-Zeit des Tickets wird anhand der Auswirkung und Dringlichkeit automatisch berechnet. Sie können das VIP-Feld anhaken, wenn das Ticket auf jeden Fall prioritär behandelt werden soll.
  - Servicezuordnung: Wählen Sie einen passenden Service aus, um das Ticket optimal zu kategorisieren.

Pflichtfelder sind mit einem roten Sternchen \* markiert.

4. Wählen Sie den Kontakt aus.

Normalerweise werden die Daten der internen Kontakte bei der Einführung des Systems importiert.

Geben Sie den Namen oder die E-Mail-Adresse des Kontakts in das entsprechende Feld ein. Es werden automatisch passende Kontakte vorgeschlagen, sodass Sie den richtigen Kontakt einfach auswählen können.

Wenn der Kontakt noch nicht im System vorhanden ist, können Sie einen Kontakt erstellen.

5. Geben Sie im Kommentarfeld eine detaillierte Beschreibung der Anfrage ein.

Mit dem Rich-Text-Editor kann die Beschreibung formatiert und mit Bildern versehen werden. Zudem können Sie Anhänge zur Anfrage hinzufügen. In der Konfiguration können die erlaubten Dateitypen und die maximale Dateigröße eingeschränkt werden.

6. Klicken Sie auf die Schaltfläche Ticket erstellen.

Sie finden Ihr erstelltes Ticket in der Vorgangsliste unter der Sicht "1st Level Dispatch" ("2nd Level Dispatch" falls es sich um ein 2nd Level Ticket handelt).

# 1.7.2 Problem erstellen

Voraussetzung: Rolle z.B. "hd\_problemManagement"

Sie können ein neues Problem über zwei Wege erstellen:

- Über die Schaltfläche Neues Ticket in der Kopfzeile
- Im Prozess von Aktiven Tickets im "1st" und "2nd Level"

#### 1.7.2.1 Innerhalb von aktiven Tickets

1. Klicken Sie die Workflow-Aktivität Neues Problem erstellen.

Die Aktivität ist rechts in der Gruppe Problem- & Change-Management eingeordnet.

2. Füllen Sie die Felder im Formular aus.

Pflichtfelder sind mit einem roten Sternchen markiert \*.

3. Klicken Sie auf Speichern und Weiter.

Ihr neues Problem wurde erstellt und mit dem Ticket verknüpft. Sie können es über die Suchfunktionen und in der Sicht "Problems Dispatch" finden.

#### 1.7.2.2 Als neuen Vorgang

- 1. Klicken Sie auf die Schaltfläche Neues Ticket in der Kopfzeile.
- 2. Wählen Sie die Queue Problem aus.
- Füllen Sie die Felder im Formular aus.
   Pflichtfelder sind mit einem roten Sternchen markiert \*.

Klicken Sie auf *Ticket erstellen*.

Ihr neues Problem wurde erstellt. Sie können es über die Suchfunktionen und in der Sicht "Problems Dispatch" finden.

# 1.7.3 Change erstellen

Voraussetzung: Rolle z.B. "hd\_changeManagement"

Sie können ein neuen Change über zwei Wege erstellen:

- Über die Schaltfläche Neues Ticket in der Kopfzeile
- Im Prozess von aktiven Tickets im "1st" und "2nd Level"

#### 1.7.3.1 Innerhalb von aktiven Tickets

1. Klicken Sie die Workflow-Aktivität Neuen Change erstellen.

Die Aktivität ist rechts in der Gruppe Problem- & Change-Management eingeordnet.

2. Füllen Sie die Felder im Formular aus.

Pflichtfelder sind mit einem roten Sternchen markiert \*.

3. Klicken Sie auf Speichern und Weiter.

Ihr neuer Change wurde erstellt und mit dem Ticket verknüpft. Sie können ihn über die Suchfunktionen und in der Sicht "Changes Dispatch" finden.

#### 1.7.3.2 Als neuen Vorgang

- 1. Klicken Sie auf die Schaltfläche Neues Ticket in der Kopfzeile.
- 2. Wählen Sie die Queue Change aus.
- Füllen Sie die Felder im Formular aus.
   Pflichtfelder sind mit einem roten Sternchen markiert \*.
- 4. Fügen Sie den betroffenen Kontakt hinzu.

Wenn es sich um einen neuen Kontakt handelt, beachten Sie den Abschnitt <u>Kontakt erstel-</u> len.

5. Klicken Sie auf *Ticket erstellen*.

Ihr neuer Change wurde erstellt. Sie können ihn über die Suchfunktionen und in der Sicht "Changes Dispatch" finden.

# 1.7.4 Aufgabe erstellen

#### Voraussetzung: Rolle z.B. "hd\_1stLevel"

Aufgabenvorgänge können auf mehreren Wegen erstellt werden:

#### 1.7.4.1 Innerhalb eines Vorgangs

Wenn sich die Aufgabe auf einen bestehenden Vorgang bezieht.

- 1. Klicken Sie im Vorgang auf die Workflow-Aktivität Aufgabe erstellen.
- 2. Füllen Sie die Felder im Formular aus.
- 3. Klicken Sie auf Speichern und weiter.

Die neue Aufgabe wurde erstellt und als Subvorgang mit dem bestehenden Vorgang verknüpft. Sie finden die Aufgabe in der Sektion *Verknüpfte Tickets*. Außerdem können Sie die Aufgabe über die Suchfunkionen und in der Vorgangsliste in der Sicht "Aufgaben | Aktiv" finden.

#### 1.7.4.2 Als neuer Vorgang im Web Client

- 1. Klicken Sie in der Kopfzeile auf die Schaltfläche Neues Ticket.
- 2. Wählen Sie die Queue Aufgabe aus.
- 3. Füllen Sie die Felder im Formular aus.

Pflichtfelder sind mit einem roten Sternchen markiert \*.

- Thema: Kurzbeschreibung der Aufgabe
- Bearbeiter: Der Bearbeiter kann auch später zugewiesen werden.
- **Priorität**: Für die Priorität gibt es Auswahlmöglichkeiten von "Sehr niedrig" bis "Kritisch".
- Kategorie: Wählen Sie eine Kategorie aus dem Drop-Down-Menü aus.
- Zu erledigen bis: Im Datumsfeld wird die Deadline für die Aufgabe eingetragen.
- 4. Geben Sie im Kommentarfeld eine detaillierte Beschreibung der Aufgabe ein.

Mit dem Rich-Text-Editor kann die Beschreibung formatiert und mit Bildern versehen werden. Zudem können Sie Anhänge zur Aufgabe hinzufügen. In der Konfiguration können die erlaubten Dateitypen und die maximale Dateigröße eingeschränkt werden.

5. Klicken Sie auf Vorgang erstellen.

Ihre Aufgabe wurde erstellt und gespeichert, Sie finden sie im linken Teil unter der Sicht "Aufgaben | Aktiv" oder über die Suchfunktionen.

# 1.7.5 Neuigkeit erstellen

#### Voraussetzung: Rolle "hd\_newsAdmin"

- 1. Klicken Sie in der Kopfzeile auf Neues Ticket.
- 2. Wählen Sie die Queue Neuigkeiten aus.

Wenn Sie **interne** Neuigkeiten erstellen wollen, wählen Sie die Queue *Neuigkeiten* (*intern*), für **externe** Neuigkeiten die Queue *Neuigkeiten* (*extern*).

3. Befüllen Sie alle Felder im Formular.

Pflichtfelder sind mit einem roten Sternchen markiert \*.

- Thema: Kurzbeschreibung der Neuigkeit
- Veröffentlichungsdatum: Datum, zu dem die Neuigkeit im Web Client angezeigt werden soll
- Verwerfungsdatum: Datum, zu dem die Neuigkeit wieder vom Dashboard entfernt und geschlossen werden soll.
- Kommentar: Text der Neuigkeit, der beim Anzeigen der Details einer Neuigkeit eingeblendet wird. Muss vorher mit einer Neuigkeiten-Textklasse gekennzeichnet werden.

Dies ist die eigentliche Neuigkeit.

4. Klicken Sie am Ende des Formulars auf Ticket erstellen.

#### Ihre Neuigkeit wurde erstellt und gespeichert, aber noch nicht veröffentlicht.

- 1. Klicken Sie auf die Workflow-Aktivität Veröffentlichung vorbereiten.
- 2. Wählen Sie den Textklassen-Typ aus.
  - "Newstext blau": Darstellung des Datums und des Themas in blau.
  - "Newstext grün": Darstellung des Datums und des Themas in grün.
  - "Newstext rot": Darstellung des Datums und des Themas in rot. Gut geeignet für Warnungen, Informationen über Systemfehler und ähnliches.
- 3. Klicken Sie auf Speichern und weiter.

#### Ihre Neuigkeit befindet sich in der Sicht und wird automatisch veröffentlicht, wenn das eingetragene Datum um 0 Uhr erreicht ist.

Sie haben die folgenden Handlungsmöglichkeiten:

- Wenn Sie die Neuigkeit vorzeitig veröffentlichen wollen, klicken Sie auf die Workflow-Aktivität Neuigkeit jetzt veröffentlichen.
- Wenn Sie die Neuigkeit verwerfen wollen, klicken Sie auf die Workflow-Aktivität Neuigkeit verwerfen.

# 1.7.6 FAQ erstellen

#### Voraussetzung: Rolle "hd\_faqAdmin"

- 1. Klicken Sie in der Kopfzeile auf Neues Ticket.
- 2. Wählen Sie FAQ aus.
- 3. Füllen Sie die betreffenden Felder im Formular aus.

Pflichtfelder sind mit einem roten Sternchen markiert \*.

4. Klicken Sie auf *Ticket erstellen*.

# Ihr FAQ Artikel wurde erstellt und gespeichert, jedoch noch nicht veröffentlicht. Sie finden den FAQ Artikel in der Sicht "FAQ Artikel im Review".

- 1. Wählen Sie die Sicht "FAQ Artikel im Review" in der Vorgangsliste.
- 2. Wählen Sie Ihren erstellten FAQ-Artikel aus.
- 3. Klicken Sie auf die Workflow-Aktivität Artikel veröffentlichen.
- 4. Füllen Sie die Felder im Formular aus.

Die Sichtbarkeit legt fest, ob dieser Artikel nur intern, oder auch extern im <u>Kundenportal</u> <u>CM/Track</u> sichtbar ist.

5. Klicken Sie Speichern und weiter.

Ihr FAQ Artikel ist nun veröffentlicht und über die Sicht "FAQ Artikel Freigegeben" sowie über die Suchfunktionen zu finden.

# 1.7.7 Kontakt erstellen

Voraussetzung: Rolle z.B. "hd\_1stLevel"

Sie können einen neuen Kontakt über zwei Wege erstellen:

- Im Formular während Sie ein Ticket erstellen.
- Über die Schaltfläche Neuer Kontakt in der Kopfzeile.

Gehen Sie anschließend wie folgt vor:

1. Wählen Sie im Falle eines Firmen-Ansprechpartners zuerst die Firma aus.

Es werden automatisch passende Firmen vorgeschlagen, sobald Sie mit der Eingabe beginnen.

Das Datenmodell der internen Kontakte (z. B. Mitarbeiter) ist hingegen einstufig, sodass keine Firma notwendig ist.

2. Füllen Sie die Felder im Formular aus.

Pflichtfelder sind mit einem roten Sternchen markiert \*.

Für den Portalzugang beachten Sie den Abschnitt <u>Kunden-Login erstellen</u>.

3. Klicken Sie auf Kontakt erstellen.

Ihr neuer Kontakt wurde hinzugefügt. Sie können diesen Kontakt jetzt über die Suchfunktion finden und mit Vorgängen verknüpfen.

# 1.7.8 Kunden-Login erstellen

#### Voraussetzung: Rolle "hd\_customerAdmin"

Das Login für das Kundenportal erhält ein Kunde durch Zuordnung

- eines Login-Namens
- eines Passworts (das nach dem ersten Login geändert werden soll)
- eines CM/Track-Benutzerprofils

Wenn Sie einen Login für einen **neuen Kontakt** anlegen möchten, beachten Sie den Abschnitt <u>Kontakt erstellen</u>.

Sie können die Zugang für den gewünschten Kontakt **automatisch** generieren lassen. Gehen Sie dafür wie folgt vor:

1. Wählen Sie den gewünschten Kontakt aus.

Klicken Sie dafür auf den Kontakt in einem Vorgang oder suchen Sie den Kontakt über die Suchfunktion.

2. Klicken Sie im rechten Bereich Aktivitäten auf Portalzugang erstellen.

Wenn für den Kontakt bereits ein Zugang erstellt wurde, können Sie stattdessen die Aktivität *Portalzugang erneuern* auswählen.

3. Der Zugangsname und ein Password wird generiert und automatisch an die hinterlegte E-Mail Adresse des Kontakts verschickt.

Wenn Sie die Zugangsdaten eines Kontaktes **manuell** anlegen oder bearbeiten wollen, gehen Sie wie folgt vor:

1. Wählen Sie den gewünschten Kontakt aus.

Klicken Sie dafür auf den Kontakt in einem Vorgang oder suchen Sie den Kontakt über die Suchfunktion.

2. Klicken Sie auf Daten bearbeiten, um den Bearbeitungsmodus zu öffnen.

Nutzen Sie dazu das Drop-Down-Menü *Aktion* neben dem Kontaktnamen direkt im Ticket (1) oder die Detailseite des Kontakts (2).

| 1                                                          |                                          | 2                               |
|------------------------------------------------------------|------------------------------------------|---------------------------------|
| Contakte (1)                                               | C) Hauptk                                | 🕅 Bearbeiten 📑 Ticket erstellen |
| A   Herr Max Mustermann (Musterfirma)   Aktion      E-Mail | Herr Max Nustermann E-Mail max@consol de |                                 |
| max@consol.de                                              | Funktion                                 | Abt% Ling<br>Vertrieb           |
| Funktion Abteilung<br>QA Vertrieb                          | CM/Trask Login                           | Ticlets (offen / geschlossen)   |

Abbildung 33: Bearbeiten einer Kontaktperson

3. Ordnen Sie dem Kontakt im Formular die o.g. Parameter zu.

- Login-Namen
- Passwort
- CM/Track-Benutzerprofil

Im Standard ist nur ein CM/Track-Benutzerprofil vorhanden, Helpdesk Portal.

| Kontak | te                             |                   | 🔄 Bearbeiten 🗘 Ticket entellen 🖞 Als Pa | orit speichers 🚫 Dealth-lever | 21 Daten übertragen | C Drucken | [] Ertfernen * |
|--------|--------------------------------|-------------------|-----------------------------------------|-------------------------------|---------------------|-----------|----------------|
|        | hereaft."                      | Versee            |                                         | Sec."                         |                     |           |                |
| (1.44) | Her v                          | Max               | Mustermann                              |                               |                     |           |                |
|        | E-Mail                         | Totefun           |                                         |                               |                     |           |                |
|        | mau@consol.de                  |                   |                                         |                               |                     |           |                |
|        | Funktion                       | Attracture        |                                         |                               |                     |           |                |
|        | QA                             | Vertrieb          |                                         | -                             |                     |           |                |
|        | CM/Track Login                 | CM/Track Passwort |                                         |                               |                     |           |                |
|        | max                            | •••               |                                         |                               |                     |           |                |
|        | Portal-Profil                  |                   |                                         |                               |                     |           |                |
|        | Helpdesk Portal X 🔻            |                   |                                         |                               |                     |           |                |
|        | Anderungen speichern Abbrechen |                   |                                         |                               |                     |           |                |

Abbildung 34: ConSol CM Web Client: Zuordnung der CM/Track-Benutzerdaten

4. Klicken Sie auf Änderungen speichern.

Der Kunden-Login ist jetzt erstellt und der Kontakt kann sich im Kundenportal CM/Track mit diesen Daten anmelden.

# 2 Appendix

Dieser Abschnitt enthält mehrere Appendizes:

• Marken

# 2.1 Marken

- Apache OpenOffice<sup>TM</sup> Apache und die Apache-Federlogos sind Marken von The Apache Software Foundation. <u>OpenOffice.org</u> und das Mövenlogo sind eingetragene Marken von The Apache Software Foundation. Siehe <u>Website von Apache OpenOffice zu Markenrichtlinien</u>.
- Google Maps<sup>TM</sup> Google Maps ist eine Marke von Google Inc. Siehe <u>Google-Website über</u> <u>Marken</u>.
- HAProxy HAProxy ist Copyright von Willy Tarreau. Siehe HAProxy-Website.
- Microsoft<sup>®</sup> Microsoft und Windows sind entweder eingetragene Marken oder Marken der Microsoft Corporation in den USA und/oder anderen Ländern. Siehe <u>Website von Micro-</u><u>soft zu Markenrichtlinien</u>.
- Microsoft<sup>®</sup> Active Directory<sup>®</sup> Microsoft und Microsoft Active Directory sind entweder eingetragene Marken oder Marken der Microsoft Corporation in den USA und/oder anderen Ländern. Siehe <u>Website von Microsoft zu Markenrichtlinien</u>.
- Microsoft<sup>®</sup> Exchange Server Microsoft und Microsoft Exchange Server sind entweder eingetragene Marken oder Marken der Microsoft Corporation in den USA und/oder anderen Ländern. Siehe <u>Website von Microsoft zu Markenrichtlinien</u>.
- Microsoft<sup>®</sup> Office Microsoft und Microsoft Office sind entweder eingetragene Marken oder Marken der Microsoft Corporation in den USA und/oder anderen Ländern. Siehe <u>Website von Microsoft zu Markenrichtlinien</u>.
- Microsoft<sup>®</sup> Windows<sup>®</sup> Betriebssystem Microsoft und Windows sind entweder eingetragene Marken oder Marken der Microsoft Corporation in den USA und/oder anderen Ländern. Siehe Website von Microsoft zu Markenrichtlinien.
- Microsoft<sup>®</sup> SQL Server<sup>®</sup> Microsoft und Microsoft SQL Server sind entweder eingetragene Marken oder Marken der Microsoft Corporation in den USA und/oder anderen Ländern. Siehe <u>Website von Microsoft zu Markenrichtlinien</u>.
- Microsoft<sup>®</sup> Word<sup>®</sup> Microsoft und Microsoft Word sind entweder eingetragene Marken oder Marken der Microsoft Corporation in den USA und/oder anderen Ländern. Siehe <u>Website von Microsoft zu Markenrichtlinien</u>.
- MongoDB<sup>®</sup> Mongo, MongoDB und das MongoDB-Blattlogo sind eingetragene Marken von MongoDB, Inc.
- NGiNX NGiNX ist Copyright von Igor Sysoev und Nginx, Inc. Siehe <u>NGiNX-Lizenzseite</u>.
- OpenStreetMap OpenStreetMap<sup>®</sup> sind frei verfügbare Daten (Open Data), die unter Open Data Commons Open Database License (ODbL) von der OpenStreetMap Foundation (OSMF) lizenziert wurden. Siehe <u>OpenStreetMap Copyright- und Lizenzseite</u>.
- Oracle<sup>®</sup> Oracle ist eine eingetragene Marke von Oracle Corporation und/oder ihren verbundenen Unternehmen. Siehe <u>Website von Oracle zu Markenrichtlinien</u>.

- Oracle<sup>®</sup> WebLogic Oracle ist eine eingetragene Marke von Oracle Corporation und/oder ihren verbundenen Unternehmen. Siehe Website von Oracle zu Markenrichtlinien.
- Pentaho<sup>®</sup> Pentaho und das Pentaho-Logo sind eingetragene Marken von Pentaho Inc. Siehe <u>Website von Pentaho zu Markenrichtlinien</u>.
- Vis.js Vis.js ist Copyright von Almende B.V. Siehe <u>Vis.js-Lizenzseite</u>.
- Wicket<sup>™</sup> Apache Wicket und Wicket, Apache, das Apache-Federlogo und das Apache Wicket-Projektlogo sind Marken von The Apache Software Foundation. Siehe zum Beispiel den <u>Hinweis unten auf der Wicket-Homepage</u>

## 2.2 Glossar

#### <u>A</u>

#### ACF

ACF ist die Abkürzung von Activity Control Form (auf Deutsch Aktivitätsformular). ACFs können in Workflow-Aktivitäten verwendet werden, um den Bearbeiter zu zwingen, bestimmte Datenfelder auszufüllen, bevor er fortfahren kann.

#### Aktivität

Aktivitäten, auch Aktionen genannt, sind Vorgänge, die für Vorgänge, Kunden, Ressourcen und Suchergebnisse ausgeführt werden können.

#### В

#### Bearbeiter

Bearbeiter sind die Benutzer, die im Web Client an Vorgängen arbeiten.

#### Benutzerprofil

Das Benutzerprofil enthält die persönlichen Einstellungen, Vertretungen und Zeitbuchungen des Benutzers.

#### Berechtigung

Mit Berechtigungen wird festgelegt, welche Vorgänge der Bearbeiter im Web Client sehen kann und welche Aktionen er durchführen darf. Berechtigungen werden immer über Rollen erteilt, d.h. sie werden nicht einem einzelnen Benutzer zugewiesen, sondern einer Gruppe von Benutzern, die die gleiche Rolle haben. Normalerweise gehören diese Benutzer zum gleichen Team und/oder haben ähnliche Funktionen im Unternehmen.

#### Bereich

Der Workflow ist in unterschiedliche Bereiche aufgeteilt, die den Status eines Vorgangs zeigen.

#### Beteiligter

Beteiligte sind Benutzer, die einen bestimmten, im Geschäftsprozess definierten Zweck erfüllen. Normalerweise müssen sie im Prozess bestimmte Aufgaben ausführen.

#### С

#### CM/Doc

Ein ConSol CM-Standard-Modul, das es Bearbeitern ermöglicht, über den Web Client mit Microsoft Wordoder OpenOffice-Dokumenten zu arbeiten, die mit ConSol CM-Vorgangs- oder Kundendaten vorausgefüllt sind.

#### **CM/Resource Pool**

CM/Resource Pool ist ein optionales Add-on, das es ermöglicht, unterschiedliche Arten von Objekten als Ressourcen in ConSol CM zu speichern.

#### CM/Track

CM/Track ist das Portal von ConSol CM. Kunden erhalten über CM/Track Zugriff auf ihre Vorgänge.

#### D

#### Detailgrad

Der Detailgrad legt die in bestimmten Bereichen von Vorgängen, Kontakten und Ressourcen angezeigten Informationen fest.

#### F

#### Favoriten

Die Favoriten werden in einem Feld rechts neben dem Hauptarbeitsbereich angezeigt. Die Bearbeiter können Vorgänge, Kunden, Ressourcen und Suchen in die Favoriten ziehen und danach schnell öffnen.

#### Firma

Die Firma stellt die obere Hierarchiestufe in einem zweistufigen Kundenmodell dar. Eine Firma kann mehrere Kontakte haben.

#### G

#### Geschäftsprozess

Der Geschäftsprozess bestimmt, wie Vorgänge verarbeitet werden. Er bildet die Arbeit in Ihrem Team ab.

#### GUI

Graphical User Interface

#### н

#### Hauptarbeitsbereich

Im Hauptarbeitsbereich wird das Element angezeigt, an dem der Bearbeiter gerade arbeitet. Dies kann ein Vorgang eine Kundenseite, eine Suchergebnisseite, ein Dashboard oder eine Ressourcenseite sein.

#### Hauptkunde

Der Hauptkunde ist der Kunde, der der Grund für die Erstellung des Vorgangs ist. In einem Vorgang muss ein Hauptkunde angegeben sein.

#### Hauptmenü

Das Hauptmenü wird im oberen Abschnitt der Seite angezeigt. Es enthält Links zu den unterschiedlichen Seiten des Web Clients.

#### Κ

#### Kontakt

Der Kontakt stellt die untere Hierarchiestufe in einem zweistufigen Kundenmodell dar. Ein Kontakt kann nur zu einer Firma gehören.

#### Kunde

Der Kunde stellt die externe Seite eines Vorgangs dar. Er ist die Person oder das Objekt, das den Grund für die Erstellung eines Vorgangs bildet. Ein Kunde kann entweder eine Firma oder ein Kontakt sein.

#### Kundendatenmodell

Das Kundendatenmodell ist die Definition der Kunden. Es bestimmt die verfügbaren Datenfelder und möglichen Relationen.

#### Kundengruppe

Die Kundengruppe bestimmt, welches Kundendatenmodell für ihre Kunden verwendet wird und welche Aktionen verfügbar sind.

L

#### LDAP

LDAP ist die Abkürzung für Lightweight Directory Access Protocol. Das ist ein Protokoll, mit dem Anmeldeinformationen für mehrere Applikationen verwaltet werden.

#### 0

#### Overlay

Overlays sind kleine Symbole, die zum Vorgangs-Icon hinzugefügt werden, nachdem bestimmte Ereignisse eingetreten sind.

Ρ

#### PCDS

Page Customization Definition Section - Definitionsbereich der Seitenanpassung.

#### Protokoll

Das Protokoll enthält alle Änderungen, die an dem Vorgang, Kunden oder der Ressource ausgeführt wurden.

#### Q

#### Queue

Die Queue enthält thematisch ähnliche Vorgänge, die gleich behandelt werden sollen und dem gleichen Geschäftsprozess (Workflow) folgen. Berechtigungen und andere Parameter werden immer auf der Basis von Queues definiert.

#### R

#### Relation

Relationen sind Verknüpfungen zwischen unterschiedlichen Datenobjekten in ConSol CM. Es gibt Relationen zwischen Objekten des gleichen Typs, z.B. zwischen Vorgängen, Kunden und Ressourcen, und Relationen zwischen Objekten unterschiedlicher Typen, z.B. zwischen einem Vorgang und einer Ressource oder einem Kunden und einer Ressource.

#### Ressource

Ressourcen sind Objekte, die in CM/Resource Pool verwaltet werden.

#### Ressourcentyp

Der Ressourcentyp ist die Definition der Ressourcen. Er bestimmt die verfügbaren Datenfelder und möglichen Relationen und Aktionen.

#### Rolle

Rollen werden den Bearbeitern zugewiesen. Sie bestimmen die Zugangsberechtigungen und Sichten der Bearbeiter.

#### S

#### Session

Die Session ist der Zeitraum zwischen Anmeldung und Abmeldung im Web Client.

#### Sicht

Sichten beschränken die in der Vorgangsliste im ConSol CM Web Client angezeigten Vorgänge auf die Vorgänge, die bestimmte Kriterien (Bereiche eines oder mehrerer Workflows) erfüllen. Sichten werden Rollen zugewiesen.

V

#### Vertretung

Über die Vertretungsfunktion können Bearbeiter bestimmt werden, die einen Bearbeiter zeitlich begrenzt vertreten. Der Vertreter erhält eine Kopie aller E-Mails, die vom CM-System an die E-Mail-Adresse des Bearbeiters, den er vertritt, gesendet werden. Zudem hat die Vorgangsliste eine Option, mit der Vorgänge des vertretenen Bearbeiters angezeigt werden.

#### Vorgang

Der Vorgang ist die Kundenanfrage, an der der Bearbeiter arbeitet. Er ist das Objekt, das den vom Workflow definierten Geschäftsprozess durchläuft.

#### Vorgangs-Icon

Das Vorgangs-Icon wird in der oberen linken Ecke eines Vorgangs und in der Vorgangsliste angezeigt. Es hat normalerweise eine Farbe, die einen Wert eines bestimmten Parameters darstellt, und ein Symbol, das den aktuellen Bereich wiedergibt. Das Vorgangs-Icon kann Overlays haben.

#### Vorgangsliste

Die Vorgangsliste befindet sich links neben dem Hauptarbeitsbereich. Sie zeigt bestimmte Vorgänge auf einen Blick.

#### Vorlage

Vorlagen enthalten vordefinierten und vorformatierten Text. Sie können für Kommentare, E-Mails und Dokumente verwendet werden.

#### W

#### Web Client

Der Web Client ist der Hauptzugang zum System für die Bearbeiter.

#### Workflow

Der Workflow ist die Umsetzung des in ConSol CM verwalteten Geschäftsprozesses. Er enthält eine Reihe von Schritten, die von den Bearbeitern durchgeführt werden.

#### Workflow-Aktivität

Workflow-Aktivitäten werden dazu verwendet, Vorgänge durch den Geschäftsprozess zu bewegen.

#### Workspace

Der Workspace wird in einem Feld rechts neben dem Hauptarbeitsbereich angezeigt. Er dient als temporärer Speicher für Vorgänge, Kunden und Ressourcen, die geändert wurden, aber deren Änderungen noch nicht gespeichert wurden.

Ζ

#### Zeitbuchung

Zeitbuchungen ermöglichen es den Bearbeitern, die Zeit festzuhalten, die sie an einem Vorgang oder Projekt gearbeitet haben.

#### Zusatzkunde

Zusatzkunden sind Kunden (Firmen oder Kontakte), die am Vorgang interessiert sind. Sie sind optional und haben normalerweise eine Rolle, die anzeigt, wieso sie hinzugefügt wurden.